# 1 Tutorial 2: Complex FIR Filter on the Nios II platform, Cyclone III FPGA

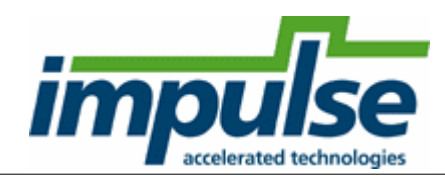

### **Overview**

This tutorial demonstrates how to to use external **FLASH** memory and **SSRAMs** on the platform. The example presented in this tutorial is a **Complex FIR** filter.

The purpose of this tutorial is to take you through the entire process of generating hardware and software interfaces (as was done in Tutorial 1) and importing the relevant files into the Altera environment. The tutorial will also describe how to create the platform and downloadable FPGA bitmap, then run the application software on the platform, all using the Altera tools.

The hardware platform used in this tutorial is Altera Cyclone III Evaluation Kit, featuring Altera Cyclone III EP3C25 FPGA, and a touch-screen LCD display.

This tutorial will require approximately two hours to complete, including software run times.

### Steps

Loading the Complex FIR Filter Example Understanding the Complex FIR Filter Example Compiling the Complex FIR Filter for Simulation Building the Complex FIR Filter Example Exporting Files from CoDeveloper Creating the Quartus Project Creating the New Platform Configuring the New Platform Generating the System Generating the FPGA Bitmap Running the Application on the Platform

Note: This tutorial assumes you have purchased or are evaluating the **CoDeveloper Platform Support Package** for **Altera Nios II**, and that you have installed and have valid licenses for the **Altera Quartus II**, **SOPC Builder**, and **Nios II IDE** products.

# 1.1 Loading the Complex FIR Filter Example

## **ComplexFIR Filter Tutorial for Nios II, Step 1**

To begin, start the CoDeveloper Application Manager by selecting Application Manager from the Start -

#### > All Programs -> Impulse Accelerated Technologies -> CoDeveloper program group.

Note: this tutorial assumes that you have already read and understand the basic **Hello World** tutorial presented in the CoDeveloper User's Guide, and Tutorial 1: Hello World on the Nios II platform.

Open the Altera Nios II Complex FIR filter sample project by selecting Open Project from the File menu, or by clicking the Open Project toolbar button. Navigate to the .\Examples\Embedded\ComplexFIR\_NIOS directory within your CoDeveloper installation. (You may wish to copy this example to an alternate directory before beginning.) Opening the project will display a window similar to the following:

| 📲 Impulse CoDeveloper Applicati  | ion Manag        | er Universal Edition - [FIR_Accelerator] - [Filter_hw.c]                |
|----------------------------------|------------------|-------------------------------------------------------------------------|
| Eile Edit View Project Tools Win | dow <u>H</u> elp |                                                                         |
| i 🚰 😅 🕼 😭 🚇 🎦 🔜 🐰                | <b>b</b> 🖻 "     | ヽ ⌒  ノ/ タ/   桷 🏰 👛 🍃   磁 図 🕨   磁 🔍 🕲 🖉   🥔 🍃                            |
| Project Explorer 🛛 🔍 🗙           | Filter_s         | sw.c 🕞 Filter_hw.c                                                      |
| <b>B</b>                         | 7                | #include <stdio.h></stdio.h>                                            |
| 🖃 🔂 Application FIR_Accelerator  | 8                | #include "co.h"                                                         |
| 🖻 🔄 Source Files                 | 9                | #include "cosim_log.h"                                                  |
| sw C ComplexFilter c             | 10               | #include "Filter.h"                                                     |
| hw (c) Filter hw c               | 11               |                                                                         |
|                                  | 12               | extern void call_accelerator (co_stream output_stream, co_st            |
| Filler_sw.c                      | 13               |                                                                         |
|                                  | 14               | <pre>void complex_fir (co_stream filter_in, co_stream filter_out)</pre> |
| sw h ComplexFilter.h             | 15               | int32 coef_mem[IF_FILT_LEN];                                            |
| hiter.h                          | 16               | int32 filt_hist[IF_FILT_LEN];                                           |
| Project Files                    | 17               | int32 inSample;                                                         |
| 🗄 🔄 Document Files               | 18               | int32 outFilter;                                                        |
|                                  | 19               | int i;                                                                  |
| Other Files                      | 20               | int write_idx;                                                          |
|                                  | 21               | int read idx;                                                           |

Files included in the **ComplexFIR** project include:

Source files **ComplexFilter.c, Filter\_hw.c and Filter\_sw.c** - These source files represent the complete application, including the **main()** function, consumer and producer software processes and a single hardware process.

**Quartus subdirectory** - Files in the Quartus subdirectory are used later in this tutorial to simplify the creation of the hardware platform.

#### See Also

2

Step 2: <u>Understanding the Complex FIR Filter Example</u>

Tutorial 2: Complex FIR Filter on the Nios II platform

# **1.2 Understanding the Complex FIR Filter Example**

Complex FIR Filter Tutorial for MicroBlaze, Step 2

Before compiling the Complex FIR application to hardware, let's first take a moment to understand its basic operation and the contents of the its primary source files, and in particular Filter\_hw.c.

The specific process that we will be compiling to hardware is represented by the following function (located in Filter\_hw.c):

void complex\_fir(co\_stream filter\_in, co\_stream filter\_out)

This function reads two types of data:

- Filter coefficients used in the Complex FIR convolution algorithm.
- An incoming data stream

The results of the convolution are written by the process to the stream filter\_out.

The **complex\_fir** function begins by reading the coefficients from the **filter\_in** stream and storing the resulting data into a local array (**coef\_mem**). The function then reads and begins processing the data, one at a time. Results are written to the output stream **filter\_out**.

The repetitive operations described in the **complex\_fir** function are complex convolution algorithm.

The complete test application includes test routines (including **main**) that run on the MicroBlaze processor, generating test data and verifying the results against the legacy C algorithm from which **complex\_fir** was adapted.

The configuration that ties these modules together appears toward the end of the Filter\_hw.c file, and reads as follows:

```
void config_filt (void *arg) {
    int i;
    co_stream to_filt, from_filt;
    co_process cpu_proc, filter_proc;
    to_filt = co_stream_create ("to_filt", INT_TYPE(32), 4);
    from_filt = co_stream_create ("from_filt", INT_TYPE(32), 4);
    cpu_proc = co_process_create ("cpu_proc", (co_function) call_accelerator, 2,
    to_filt, from_filt);
    filter_proc = co_process_create ("filter_proc", (co_function) complex_fir, 2,
    to_filt, from_filt);
    co_process_config (filter_proc, co_loc, "PE0");
}
```

As in the Hello World example (described in the main CoDeveloper help file), this configuration function describes the connectivity between instances of each previously defined process.

Only one process in this example (**filter\_proc**) will be mapped onto hardware and compiled by the Impulse C compiler. This process (**filter\_proc**) is flagged as a hardware process through the use of the **co\_process\_config** function, which appears here at the last statement in the configuration function. **Co\_process\_config** instructs the compiler to generate hardware for **complex\_fir** (or more accurately, the instance of **complex\_fir** that has been declared here as **filter\_proc**).

The **ComplexFilter.c** generates a set of complex FIR coefficients and also a group of input data being processed.

The **Filter\_sw.c** will run in the MicroBlaze embedded processor, controlling the stream flow and printing results.

#### See Also

Step 3: Compiling the Complex FIR Filter for Simulation

Tutorial 2: Complex FIR Filter on the Nios II platform

## **1.3 Compiling the Complex FIR Filter for Simulation**

#### CompleFIR Filter Tutorial for Nios II, Step 3

#### Simulating the CompleFIR Application

To compile and simulate the application for the purpose of functional verification:

- Select Project -> Build Software Simulation Executable (or click the Build Software Simulation Executable button) to build the FIR\_Accelerator.exe executable. A command window will open, displaying the compile and link messages.
- You now have a Windows executable representing the ComplexFIR application implemented as a desktop (console) software application. Run this executable by selecting **Project** -> Launch Simulation Executable. A command window will open and the simulation executable will run as shown below:

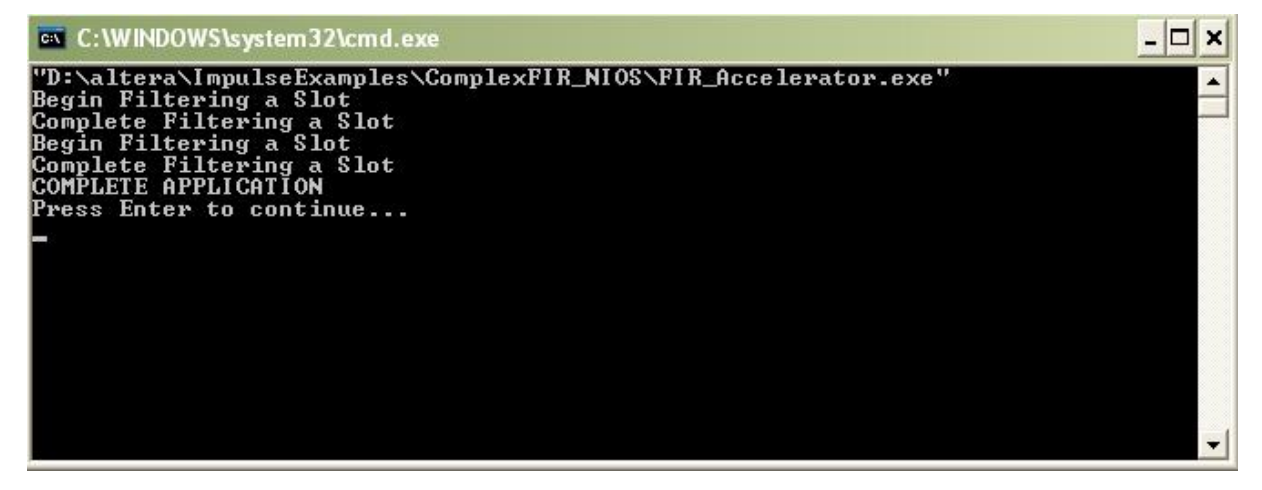

Verify that the simulation produces the output shown. Note that although the messages indicate that the ComplexFIR algorithm is running on the FPGA, the application (represented by hardware and software processes) is actually running entirely in software as a compiled, native Windows executable. The messages you will see have been generated as a result of instrumenting the application with simple printf statements such as the following:

```
#if defined(IMPULSE_C_TARGET)
    // Print Acceleration Numbers
    printf ("\r\n--> Acceleration factor: %.2fX\r\n\n",
elapsedtime_sw/elapsedtime_hw);
    printf ("-----> Visit www.ImpulseC.com to learn more!\r\n\n\n");
#else
    printf ("COMPLETE APPLICATION\r\n");
    printf ("Press Enter to continue...\r\n");
```

```
c = getc(stdin);
#endif
```

Notice in the above C source code that **#ifdef** statements have been used to allow the software side of the application to be compiled either for the embedded Nios II processor, or to the host development system for simulation purposes.

#### See Also

Step 4: Building the Complex FIR Filter Example

Tutorial 2: Complex FIR Filter on the Nios II platform

## 1.4 Building the Complex FIR Filter Example

CompleFIR Filter Tutorial for Nios II, Step 4

#### Specifying the Platform Support Package

The next step, prior to compiling and generating the HDL and related output files, is to select a platform target. To specify a platform target, open the Generate Options dialog as shown below (**Project** -> **Options**, **Generate** tab):

5

| Build     Simulate     Generate     System     Registration       Platform Support Package:     Altera Nios II (VHDL)     Image: CoBuilder Optimization Options       Image: CoBuilder Optimization Options     Image: CoBuilder Optimization Options       Image: Optimization Options     Image: CoBuilder Optimization Options | impulse<br>eccelerated technologies                                                                               |
|----------------------------------------------------------------------------------------------------|----------------------------------------------------------------------------------------------------|
| <ul> <li>Scalarize array variables</li> <li>Relocate loop invariant expressions</li> <li>Additional optimizer options:</li> </ul>                                                                                                    | Directories<br>Hardware build directory:<br>hw                                                                    |
| CoBuilder Generation Options<br>Generate dual clocks<br>Active-low reset<br>Use std_logic types for VHDL interfaces<br>On not include co_ports in bus interface<br>Library options:                                                                                                    | Software build directory:<br>sw<br>Hardware export directory:<br>Quartus<br>Software export directory:<br>Quartus |
| <ul> <li>Include floating point library</li> <li>Use higher latency, faster clock operators</li> <li>Allow double-precision types and operators</li> </ul>                                                                                                    |                                                                                                    |

Specify Altera Nios II (VHDL) as shown. Also specify hw and sw for the hardware and software directories as shown, and specify Quartus for the hardware and software export directories. Click OK to save the options and exit the dialog.

### **Generate HDL for the Hardware Process**

To generate hardware in the form of HDL files, and to generate the associated software interfaces and library files, select **Generate HDL** from the **Project** menu, or click on the **Generate HDL** button:

| 🖛 Impulse CoDeveloper Applicat                                                                                                    | ion Manager Universal Edi                                                | tion - [FIR_Accelerator] - [Filter_s                                                                                                    |
|----------------------------------------------------------------------------------------------------|--------------------------------------------------------------------------|----------------------------------------------------------------------------------------------------|
| Eile Edit View Project Tools Win                                                                                                    | ndow <u>H</u> elp                                                        |                                                                                                    |
| Image: Image: | imulation Executable<br>e Simulation Executable                          | 🐝 🇀 💂 i 🛗 🕺 🕨 🛗 🕎<br>D ComplexFilter.c                                                                                                    |
| Application F     Generate HDL     Generate HDL     Source F     Source F     Swic C     hw C F     sw C F     Swic F     Header F     Options                                                                                                    | rdware Simulation Executable<br>ed Hardware (HDL)<br>ed <u>S</u> oftware | <pre>nezone tz;<br/>apsedtime_hw, elapsedtime_sw<br/>pe<br/>ata[NUM_SAMPS_IN_SLOT];<br/>er_coef[IF_FUT_LFN];</pre>                                    |
| sw h ComplexFilter.h<br>Filter.h<br>Project Files<br>ComplexFilter.h<br>Project Files<br>Readme.htm                                                                                                    | 22         int32 if_fil           23                                     | <pre>Lter_output[NUM_SAMPS_IN_SLOT] ComplexFIR running in Nios II re_fir(void) {   coef_mem[IF_FILT_LEN];   filt_hist[IF_FILT_LEN];   inSample;</pre> |

A series of processing steps will run in a command window. When processing is complete you will have a number of resulting files created in the **hw** and **sw** subdirectories of your project directory. Take a moment to review these generated files. They include:

#### Hardware directory ("hw")

- Generated VHDL source files (FIR\_Accelerator\_comp.vhd, FIR\_Accelerator\_top.vhd and subsystem.vhd) representing the hardware process and the generated hardware stream and memory interfaces.
- A lib subdirectory containing required VHDL library elements.
- A class subdirectory containing generated files required by the Altera SOPC Builder tools.

#### Software directory ("sw")

- C source and header files extracted from the project that are required for compilation to the embedded processor (in this case Filter\_sw.c, Filter.h, ComplexFilter.c and ComplexFilter.h).
- A generated C file (**co\_init.c**) representing the hardware initialization function. This file will also be compiled to the embedded processor.
- A **class** subdirectory containing additional software libraries to be compiled as part of the embedded software application. These libraries implement the software side of the hardware/software interface.

If you are an experienced Altera tools user you may copy these files manually to your Altera project area and, if needed, modify them to suit your needs. In the next step, however, we will show how to use the hardware and software export features of CoDeveloper to move these files into your Altera project automatically.

#### See Also

Step 5: Exporting Files from CoDeveloper

7

Tutorial 2: Complex FIR Filter on the Nios II platform

# 1.5 Exporting Files from CoDeveloper

#### **ComplexFIR Filter Tutorial for Nios II, Step 5**

As you saw in the previous step, CoDeveloper creates a number of hardware and software-related output files that must all be used to create a complete hardware/software application on the target platform. You can, if you wish, copy these files manually and integrate them into your existing Altera projects. Alternatively, you can use the export features of CoDeveloper to integrate the files into the Altera tools semi-automatically. This section will walk you through the process, using a new Quartus project as an example.

Note: you must have the Altera Quartus II (version 7.1 or later) and SOPC Builder software installed in order to proceed with this and subsequent steps.

Recall that in Step 4 you specified the directory **Quartus** as the export target for hardware and software:

| Altera Nios II (VHDL)                    | impulse                    |
|------------------------------------------|----------------------------|
| Scalarize array variables                | accelerated technologies   |
| Relocate loop invariant expressions      | _ Directories              |
| Additional optimizer options:            | Hardware build directory:  |
|                                          | hw                         |
| CoBuilder Generation Options             | Software build directory:  |
| Generate dual clocks                     | sw                         |
|                                          | Hardware export directory: |
|                                          | Quartus                    |
| Use std_logic types for VHDL interfaces  | Software export directory: |
| Do not include co_ports in bus interface | Quartus                    |
| Library options:                         |                            |
| I Include floating point library         |                            |
|                                          |                            |

These export directories specify where the generated hardware and software processes are to be copied when the **Export Software** and **Export Hardware** features of CoDeveloper are invoked. Within these target directories (in this case we have specified both directories as "Quartus"), the specific destination (which may be a subdirectory under **Quartus**) for each file is determined from the **Platform Support Package** architecture library files. It is therefore important that the correct **Platform Support Package** (in this case **Altera Nios II**) is selected prior to starting the export process.

To export the files from the build directories (in this case hw and sw) to the export directories (in this case the Quartus directory), select Project -> Export Generated Hardware (HDL) and Project -> Export Generated Software, or select the Export Generated Hardware and Export Generated Software buttons from the toolbar.

Note: you must select BOTH Export Software and Export Hardware before going onto the next step.

You have now exported all necessary files from CoDeveloper to the Quartus project directory.

### See Also

Step 6: Creating the Quartus Project

Tutorial 2: Complex FIR Filter on the Nios II platform

## **1.6 Creating the Quartus Project**

#### **ComplexFIR Filter Tutorial for Nios II, Step 6**

Now we'll move into the Altera tool environment. Begin by launching Altera Quartus II (from the Windows Start -> Altera menu). Open a new project by selecting File -> New Project Wizard. In the field prompting you for the new project's working directory, use the browse button and find the directory (Quartus) to which you exported the hardware and software files in the previous step.

Select the **Quartus** directory and click **Open**. On page one of the **New Project Wizard** dialog, enter **ComplexFIR** in both the project name and top-level design entity fields as shown:

| D. lakera impoloophampio    | s\ComplexFIR_NIOS\C       | Juartus              |                     |             |
|-----------------------------|---------------------------|----------------------|---------------------|-------------|
|                             |                           |                      |                     |             |
| What is the name of this pr | plect                     |                      |                     |             |
| ComplexFIN                  |                           |                      |                     |             |
| What is the name of the top | p-level design entity for | this project? This r | ame is case sensiti | ve and must |
| CompleyEIR                  | ne in the design ne.      |                      |                     |             |
|                             |                           |                      |                     |             |
| Use Existing Project Setti  | nas                       |                      |                     |             |
|                             |                           |                      |                     |             |
|                             |                           |                      |                     |             |
|                             |                           |                      |                     |             |
|                             |                           |                      |                     |             |
|                             |                           |                      |                     |             |
|                             |                           |                      |                     |             |
|                             |                           |                      |                     |             |
|                             |                           |                      |                     |             |
|                             |                           |                      |                     |             |
|                             |                           |                      |                     |             |
|                             |                           |                      |                     |             |
|                             |                           |                      |                     |             |

Click **Next** to move to the next page.

Now you will import the VHDL files generated by CoDeveloper, as well as a block diagram file included with this tutorial example, to your Quartus project. In the Add Files page (page 2), add the files in the following order:

- 1. Block diagram file (not generated by CoBuilder): ComplexFIR.bdf
- 1. Core logic files in the user\_logic\_filt\_module subdirectory: subsystem.vhd, FIR\_Accelerator\_top.vhd and FIR\_Accelerator\_comp.vhd
- 2. All .vhd files in the impulse\_lib project subdirectory

The files should be listed in the opposite order from which they were added (i.e., the **impulse\_lib** files should be at the top of the list):

| ile name:                                           |                        | Add        |
|-----------------------------------------------------|------------------------|------------|
| File name                                           | Туре                   | Add All    |
| impulse_lib/avalon_if.vhd                           | VHDL File              |            |
| impulse_lib/cregister.vhd                           | VHDL File              | Hemove     |
| impulse_lib/csignal.vng<br>impulse_lib/divmod.vbd   | VHDL File              | Properties |
| impulse_lib/fifo.vhd                                | VHDL File              | Tiopenes   |
| impulse_lib/fifo_dc.vhd                             | VHDL File              | Up         |
| impulse_lib/gmem.vhd                                | VHDL File              |            |
| impulse_lib/impack.vhd                              | VHDL File              | Down       |
| impulse_lib/sema.vhd                                | VHDL FIIe<br>VHDL File | · · ·      |
| impulse_lib/stream.vhd                              | VHDL File              |            |
| impulse_lib/stream_dc.vhd                           | VHDL File              |            |
| user_logic_filt_module/FIR_Accelerator_comp.vhc     | I VHDL File            |            |
| user_logic_filt_module/FIR_Accelerator_top.vhd      | VHDL File              |            |
| user_logic_tilt_module/subsystem.vhd                | VHDL File              |            |
|                                                     | >                      |            |
| pecify the path names of any non-default libraries. | User Libraries         |            |

Click Next to proceed.

In the **Family and Device Settings** page (page 3) select the device you will be targeting. For this example we will choose **Cyclone III**, **EP3C25F324C6** device, with 324 pins and speed grade 6. This is the FPGA used in the **Cyclone III FPGA Starter Board**.

| Device family                                                                                                    |        |         |         | - Show in 'Available device' list- |       |                      |   |
|----------------------------------------------------------------------------------------------------|--------|---------|---------|------------------------------------|-------|----------------------|---|
| Family: Cyclone I                                                                                                    | 11     |         | -       | Package:                           | Any   |                      | - |
| Devices: All<br>Target device<br>C Auto device selected by the Fitter<br>C Specific device selected in 'Available devices' list |        |         | -       | Pin count:                         | 324   | 324                  |   |
|                                                                                                    |        |         |         | Speed grade                        | e: 6  |                      | • |
|                                                                                                    |        |         | st      | Show advanced devices              |       | levices<br>ible only |   |
| vailable devices:<br>Name                                                                                                    | Core v | I I F S | llser1/ | Memor                              | Embed | PU                   |   |
| P3C25E324C6                                                                                                    | 1.2V   | 24624   | 216     | 608256                             | 132   | 4                    |   |
| 273640732468                                                                                                    | 1.20   | 33000   | 136     | 1101210                            | 232   |                      |   |
|                                                                                                    |        |         |         |                                    |       |                      |   |
| Companion device-                                                                                                    |        | 111     |         |                                    |       |                      |   |
| Companion device —                                                                                                    |        | 111     |         |                                    |       |                      | * |

Click Next again. Skip the EDA Tool Settings page (page 4) by again clicking Next.

You will see a **Summary** page listing the options you have chosen as shown below:

| D:/altera/ImpulseEvamples/I     | ComplexFIB_NIOS/Quartus/   |
|---------------------------------|----------------------------|
| Project name:                   | Complex III Rest qualities |
| Top-level design entitu:        | ComplexFIB                 |
| Number of files added:          | 15                         |
| Number of user libraries added: | 0                          |
| Device assignments:             |                            |
| Family name:                    | Cyclone III                |
| Device:                         | EP3C25F324C6               |
| EDA tools:                      |                            |
| Desian entrv/synthesis:         | <none></none>              |
| Simulation:                     | <none></none>              |
| Timing analysis:                | <none></none>              |
| Operating conditions:           |                            |
| VCCINT voltage:                 | 1.2V                       |
| Junction temperature range:     | 0-85 °C                    |
|                                 |                            |
|                                 |                            |
|                                 |                            |
|                                 |                            |

Click Finish to exit the Wizard and return to Quartus.

The next steps will demonstrate how to create and configure a hardware system with a Nios II processor and the necessary I/O interfaces for our sample application.

### See Also

Step 7: Creating the New Platform

Tutorial 2: Complex FIR Filter on the Nios II platform

# **1.7 Creating the New Platform**

## ComplexFIR Filter Tutorial for Nios II, Step 7

Now that you have created a Quartus project using the wizard, you will need to specify additional information about your platform in order to support the requirements of your software/hardware application. These steps include the creation of a hardware system with a Nios II processor and the necessary I/O elements.

You will use **SOPC Builder** to create a hardware system containing an Altera Nios II embedded processor, the FPGA module created for the ComplexFIR hardware process by CoBuilder, and several necessary peripherals. To do this, select **Tools -> SOPC Builder** to start **SOPC Builder**.

In the **Create New System** dialog that appears, enter **ComplexFIRSystem** as the **System Name**, and specify **VHDL** for the **Target HDL** language:

| 😃 Create New System - Altera SC        |                            |                |            |             | d.sopc) 📘 🗖 🗙 |
|----------------------------------------|----------------------------|----------------|------------|-------------|---------------|
| File Edit Module System View T         | ools Help                  |                |            |             |               |
| System Contents System Generation      |                            |                |            |             |               |
| Altera SOPC Builder                    | Target                     | Clock Settings |            |             |               |
| Inios Il Processor                     | Device Family: Cyclone III | Name           | Source     | MHz         | Add           |
| ⊕ Bridges and Adapters                 |                            |                |            |             | Remove        |
| Legacy Components                      |                            |                |            |             |               |
| Memories and Memory Controllers        |                            |                |            |             |               |
| ± −PLL                                 | Use 📖 Mo 💶 Create New      | System         | <b>X</b> a | lock Base   | End           |
| ⊕-USB                                  | System Name: Cor           | nplexElRSvstem |            |             |               |
| u → Oser Logic                         |                            |                |            |             |               |
|                                        | Target HDL: OV             | erilog         |            |             |               |
|                                        |                            | HDL            |            |             |               |
|                                        |                            |                |            |             |               |
|                                        |                            |                |            |             |               |
|                                        |                            | OK Cancel      |            |             |               |
|                                        | <                          |                | 1111       |             |               |
| Add                                    | Remove Edit                | Move Up        | Move Down  | Address Map | Filter        |
| Info: Your system is ready to generate | ə.                         |                |            |             |               |
|                                        |                            |                |            |             |               |
|                                        |                            |                |            |             |               |
|                                        |                            |                |            |             |               |
|                                        | Exit Help                  | Prev     Next  | Generate   |             |               |

#### Click OK to continue.

Note: the System Name that you specify in this step must be a valid VHDL identifier. Specifically, it must not begin with a numeric character or include spaces or other non-alphanumeric characters other than the underscore character (\_).

#### See Also

Step 8: Configuring the New Platform

Tutorial 2: Complex FIR Filter on the Nios II platform

# 1.8 Configuring the New Platform

## ComplexFIR Filter Tutorial for Nios II, Step 8

The following instructions will lead you through the process of creating your Nios II-based platform using **SOPC Builder**. This process requires many steps, but will only need to be done once for each new project that you create.

We'll begin by adding the largest component of the **ComplexFIR** system, the Nios II processor. From the **System Contents** tab (on the left side of the **SOPC Builder** window), double-click **Nios II Processor** under **Altera SOPC Builder**. The **Nios II Processor - cpu** configuration Wizard will appear. Select the **Nios II/s** core as shown below:

| 👊 Nios II Processor                                                                           | - срц                     |                                                                                                  |                                                                                                    |                   | ×                   |
|-----------------------------------------------------------------------------------------------|---------------------------|--------------------------------------------------------------------------------------------------|----------------------------------------------------------------------------------------------------|-------------------|---------------------|
| Mios<br>MegaCore                                                                              | s II Processor            |                                                                                                  |                                                                                                    |                   | Documentation       |
| Parameter<br>Settings<br>Core Nios II Cach                                                    | hes and Memory Interfaces | Advanced Features                                                                                | MMU and MPU Settings > JTA                                                                                                    | AG Debug Module > | Custom Instructions |
| Select a Nios II core:                                                                        |                           |                                                                                                  |                                                                                                    |                   |                     |
|                                                                                               | ONios II/e                | Nios II/s                                                                                        | ○Nios II/f                                                                                                    | 1                 |                     |
| Nios II<br>Selector Guide<br>Family: Cyclone III<br>f <sub>system:</sub> 50.0 MHz<br>cpuid: 0 | RISC<br>32-bit            | RISC<br>32-bit<br>Instruction Cache<br>Branch Prediction<br>Hardware Multiply<br>Hardware Divide | RISC<br>32-bit<br>Instruction Cache<br>Branch Prediction<br>Hardware Multiply<br>Hardware Divide<br>Barrel Shifter<br>Data Cache<br>Dynamic Branch Prediction |                   |                     |
| Performance at 50.0 MH                                                                        | tz Up to 8 DMIPS          | Up to 32 DMIPS                                                                                   | Up to 57 DMIPS                                                                                                    |                   |                     |
| Logic Usage                                                                                   | 600-700 LEs               | 1200-1400 LEs                                                                                    | 1400-1800 LEs                                                                                                    |                   |                     |
| Memory Usage                                                                                  | Two M9Ks (or equiv.)      | Two M9Ks + cache                                                                                 | Three M9Ks + cache                                                                                                    |                   |                     |
| Hardware Multiply: Emb                                                                        | oedded Multipliers        | Hardware Divide                                                                                  |                                                                                                    |                   |                     |

Click **Finish** to add the Nios II CPU to the system and return to **SOPC Builde**r. A module called **cpu** appears in the SOPC window.

| Haltera SOPC Builder - Comple<br>File Edit Module System View 1 | xFIRSystem.sopc* (D:\altera\lmp<br>fools NiosII Help       | ulseExamples\Compl                                                          | exFIR_NIOS\Quartus\Com                                         | plexFIRSystem.sopc | ) [                   |                |
|-----------------------------------------------------------------|------------------------------------------------------------|-----------------------------------------------------------------------------|----------------------------------------------------------------|--------------------|-----------------------|----------------|
| System Contents System Generation                               |                                                            |                                                                             |                                                                |                    |                       |                |
| Marca SOPC Builder                                              | Target                                                     | Clock Settings                                                              |                                                                |                    |                       |                |
| Create new component                                            | Device Family: Cyclone III                                 | Name                                                                        | Source                                                         | MHz                | ſ                     | Add            |
| Bridges and Adapters                                            |                                                            | cik                                                                         | External                                                       | 50.0               |                       | Remove         |
| Interface Protocols                                             |                                                            |                                                                             |                                                                |                    |                       | temore         |
| E-Legacy Components                                             |                                                            |                                                                             |                                                                |                    |                       |                |
| Peripherals                                                     |                                                            |                                                                             |                                                                |                    |                       |                |
|                                                                 | Use Con Module Name                                        | Description                                                                 | Clock                                                          | Base               | End                   | IRQ            |
|                                                                 | C cpu<br>instruction_mast<br>data_master<br>itag_debug_mod | Nios II Processoi<br>er Avalon Memory<br>Avalon Memory<br>ule Avalon Memory | r<br>Mapped Master <b>clk</b><br>Mapped Master<br>Mapped Slave | IRQ<br>• 0x0000080 | 0 IRQ<br>0 0x00000fff | 31 <b>←</b> →× |

Next, you must add the necessary peripherals to the new Nios II system. If you are not familiar with how to do this in **SOPC Builder**, you may wish to review the information provided in your **Nios II Development Kit** documents, and in particular the tutorials provided by Altera. Refer to the

instructions provided by Altera in the following file:

http://www.altera.com/literature/tt/tt\_nios2\_hardware\_tutorial.pdf

The relevant information begins with the section titled **Timer** (page 2-9) and ends with the section titled **External RAM Bus** (Avalon Tri-State Bridge) (page 2-13).

Using the methods described in the Altera documentation (and summarized below), you will need to add the following components:

#### Timer

To add the **timer** peripheral, perform the following steps:

Select Interval Timer under Peripherals -> Microcontroller Peripherals, and click Add. The Interval Timer - timer wizard appears.

| 🕮 Edit Module - Altera SOPC B                                                                                                    | 🚇 Interval Timer - timer 🛛 🔀                                                                                                    |
|----------------------------------------------------------------------------------------------------|----------------------------------------------------------------------------------------------------|
| File Edit Module System View                                                                                                    | 🔹 Interval Timer                                                                                                    |
| System Contents System Generation                                                                                                    | Megacore Documentation                                                                                                    |
| Attera SOPC Builder  Create new component  Nios II Processor  Create new components  Pridges and Adapters  Create Protocols  Create Protocols  Create | Parameter         Settings         Timeout period         Period:       1         Image: Setting Setting Seting Setting Setting Seting Setting Setting Seting Setting Setting |
| Add                                                                                                    |                                                                                                    |
| To Do: enur No reset vector has he                                                                                                    |                                                                                                    |
| To Do. <b>cpu</b> . No reset vector has be                                                                                                    |                                                                                                    |
| A Warning: chu: Reset vector and Ev                                                                                                    |                                                                                                    |
| , romming, open, reson votion and LA                                                                                                    | Cancel Finish                                                                                                    |

Leave the options at their default settings, and click **Finish** to add the timer to your system. You are returned to the **Altera SOPC Builder** window.

### **External Flash Memory Interface**

To add the **external flash** peripheral, perform the following steps:

Select Flash Memory (CFI) under Memories and Memory Controllers -> Flash, and click Add. The Flash Memory (CFI) - cfi\_flash wizard appears.

Make sure Intel 128P30 is selected in the Presets drop-down box. In the Size box, change the Address Width to 23 bits, and Data Width to 16 bits.

| 🛍 Edit Module - Altera SOPC Bu                                                                       | 🖷 Flash Memory (CFI) - cfi_flash 🛛 🔀                                                                                                    |
|----------------------------------------------------------------------------------------------------|----------------------------------------------------------------------------------------------------|
| File Edit Module System View                                                                         | 💏 Flash Memory (CFI)                                                                                                    |
| System Contents System Generation                                                                    | MegoCore" Documentation                                                                                                    |
| Attera SOPC Builder     Create new component     Nios II Processor                                   | Parameter<br>Settings<br>Attributes Timing                                                                                                    |
| <ul> <li>Bridges and Adapters</li> <li>Interface Protocols</li> <li>Legacy Components</li> </ul>     | Presets: Intel 128P30                                                                                                    |
| E - Memories and Memory Controllers<br>⊕-DMA                                                         | Size                                                                                                    |
| Flash     CompactFlash Interface     Gers Serial Flash Contro     Flash Memory (CFI)                 | Address Width (bits): 23                                                                                                    |
| ⊕ On-Chip<br>⊕ SDRAM<br>⊕ SRAM<br>⊕ Peripherals                                                      | Create an interface to any industry-standard CFI (Common Flash Interface)-compliant<br>flash memory device. Select from a list of tested flash memories or provide interface<br>and timing information for a CFI memory device which does not appear on the list. |
| <ul> <li>➡ PLL</li> <li>■ USB</li> <li>■ User Logic</li> <li>■ Video and Image Processing</li> </ul> | Info: Flash memory capacity: 16.0 MBytes (16777216 bytes).                                                                                                    |
|                                                                                                    | Cancel < Back Next > Finish                                                                                                    |

Design Entry **2** 

Click Finish. You are returned to the Altera SOPC Builder window.

## **External SRAM Interface**

To add the **external SRAM** peripheral, perform the following steps:

Select Cypress CY7C1380C SSRAM under Memory -> SRAM, and click Add. The Cypress CY7C1380C SSRAM - ssram wizard displays.

Make sure the memory size is set to 1 MBytes:

| 🛍 Edit Module - Altera SOPC Builder                                                                                        | 🗳 Cypress CY7C1380C SSRAM - ssram                                                                                                    |
|----------------------------------------------------------------------------------------------------|----------------------------------------------------------------------------------------------------|
| File Edit Module System View Tools                                                                                         | Cypress CY7C1380C SSRAM                                                                                                    |
| System Contents System Generation                                                                                          | MegeCore                                                                                                    |
| Altera SOPC Builder  Altera SOPC Builder  Nios II Processor  Bridges and Adapters  Hinterface Protocols  Legacy Components | Parameter<br>Settings Synchronous static RAM The Nios Development Board (Cyclone II 2c35 and Stratix II 2s60 edition) has a Cypress CY7C1380C-167AC |
|                                                                                                    | SSRAM chip arranged as 512K by 36 bits (32 bits are used by this component resulting in 2MBytes total<br>address span).                             |
| ⊕ On-Chip<br>⊕ SDRAM<br>⊜ SRAM                                                                                             | This SSRAM interface allows parameterization of SSRAM size and read latency to accommodate your desired device and clock speed selection.           |
| Cypress CY7C1380C SSRAM     DT71V416 SRAM     DT71V416 SRAM     Peripherals     PLL     ⊕-USB                              | Timing parameters<br>Read latency (cycles): 2                                                                                                    |
| ⊕-User Logic<br>⊕-Video and Image Processing                                                                               | SSRAM size         Memory size (MBytes):         18 word aligned address bits                                                                       |
|                                                                                                    | Generic memory model (simulation only)  Include functional memory model in the simulation testbench                                                 |
| Add                                                                                                    | Cancel Finish                                                                                                    |

Click Finish. You are returned to the Altera SOPC Builder window.

### External RAM Bus (Avalon Tristate Bridge)

For the Nios II system to communicate with memory external to the FPGA on the development board, you must add a bridge between the Avalon bus and the bus or buses to which the external memory is connected.

To add the Avalon tristate bridge, perform the following steps:

Select Avalon-MM Tristate Bridge under Bridges and Adapters -> Memory Mapped, and click Add. The Avalon-MM Tristate Bridge - tristate\_bridge wizard displays. See that the Registered option is turned on by default.

| 🛍 Edit Module - Altera SOPC Builde                                                                                                    | 🐸 Avalon-MM Tristate Bridge - tristate_bridge                                                                                                    |           |
|----------------------------------------------------------------------------------------------------|----------------------------------------------------------------------------------------------------|-----------|
| File Edit Module System View Tools<br>System Contents System Generation                                                                                                    | Avalon-MM Tristate Bridge                                                                                                    | entation  |
| Attera SOPC Builder     Create new component     Nios II Processor     Bridges and Adapters     Avalon-MM Clock Crossing Bi     Avalon-MM Pipeline Bridge     Avalon-MM Pipeline Bridge     JTAG to Avalon Master Bridge     SPI Slave to Avalon Master B     SPI Slave to Avalon Master B     Breaming     Interface Protocols     Legacy Components     Memories and Memory Controllers     Peripherals     PULL     User Logic     Video and Image Processing | Parameter<br>Settings       Shared Signals         Incoming Signals       Shared Signals         Increases off-chip fmax, but also increases latency.       Increases off-chip fmax, but also increases latency.         Not registered       Reduces latency, but also reduces fmax.         Note: Check the input setup times analysis in the Quartus compilation report to be sure your bus inputs meet system-level timing requirements.         Outgoing address and control signals are always registered.         Cancel       < Back | :> Finish |

Design Entry 2

Click Finish. You are returned to the Altera SOPC Builder window.

## **Connect the External Memories to the Tristate Bridge**

The external memories **cfi\_flash** and **ssram** modules must be connected to the **tristate\_bridge**. Click both the open circles inside the red oval to make the connections. The open circles will turn black to indicate a bus connection.

| Use      | Connec                   | Module Name                                                     | Description                                                                                                   | Clock | Base               | End                    | IRQ   |
|----------|--------------------------|-----------------------------------------------------------------|----------------------------------------------------------------------------------------------------|-------|--------------------|------------------------|-------|
| ✓        |                          | C cpu<br>instruction_master<br>data_master<br>jtag_debug_module | Nios II Processor<br>Avalon Memory Mapped Master<br>Avalon Memory Mapped Master<br>Avalon Memory Mapped Slave | cik   | IRQ 0x0000800      | 0 IRQ 31<br>0x00000fff | -     |
| <b>V</b> | $\downarrow \rightarrow$ | E timer<br>s1                                                   | Interval Timer<br>Avalon Memory Mapped Slave                                                                  | cik   | <b>₽ 0x0000000</b> | 0x0000001f             | )<br> |
| <b>V</b> | A.                       | E cfi_flash<br>s1                                               | Flash Memory (CFI)<br>Avalon Memory Mapped Tristate Slave                                                     | cik   | <b>₽ 0x0000000</b> | 0x00ffffff             |       |
| <b>V</b> |                          | E ssram                                                         | Cypress CY7C1380C SSRAM<br>Avalon Memory Mapped Tristate Slave                                                | cik   | <b>₽ 0x0000000</b> | 0x000fffff             |       |
|          | Y .                      | 🗆 tristate_bridge                                               | Avalon-MM Tristate Bridge                                                                                     |       |                    |                        |       |
|          | ►►                       | avalon_slave<br>tristate_master                                 | Avalon Memory Mapped Slave<br>Avalon Memory Mapped Tristate Master                                            | cik   |                    |                        |       |

Double-click the **tristate\_bridge** module to edit the its **Parameter Settings**. In the **Shared Signals** tab, Check **address** under both **ssram.s1** and **cfi\_flash.s1**. This will allow the external ssram and flash module to share the address bus in the generated system.

| 🕌 Avalon-J                                         | MM. Tristate Bridge - tristate_bridge                                                                                             | ×                  |
|----------------------------------------------------|----------------------------------------------------------------------------------------------------|--------------------|
| MegaCore'                                          | Avalon-MM Tristate Bridge                                                                                                    | Documentation      |
| Parameter<br>Settings<br>Incoming Sid              | Inals Shared Signals                                                                                                    |                    |
| Specify which<br>Note: The dat                     | n signals should share external system connections.<br>a signal is always shared, and the <b>chipselect_n</b> signal is never sha | red.               |
| ssram.s1  address adsc_n bw_n bwe_n outputen       | able_n                                                                                                    |                    |
| cfi_flash.s1<br>✓ address<br>☐ read_n<br>☐ write_n |                                                                                                    |                    |
|                                                    | Cancel < t                                                                                                    | Back Next > Finish |

Click Finish to accept the changes.

### **JTAG UART Interface**

The **JTAG UART** is used for communication between the board and the host machine and for debugging software running on the Nios II processor. To add the **JTAG UART** peripheral, **jtag\_uart**, perform the following steps:

Locate Interface Protocols -> Serial -> JTAG UART, and double-click to add. The JTAG UART - jtag\_uart wizard displays.

Leave all options at their default settings.

| 🛍 Edit Module - Altera SOPC Build                                                                                                    | 🗳 JTAG UART - jtag_uart 🛛 🔀                                                                                                    |
|----------------------------------------------------------------------------------------------------|----------------------------------------------------------------------------------------------------|
| File Edit Module System View Tool System Contents System Generation                                                                                                    | JTAG UART                                                                                                    |
| Altera SOPC Builder<br>Create new component<br>Nios II Processor<br>Bridges and Adapters<br>Interface Protocols<br>ASI<br>Ethernet<br>High Speed<br>PCI<br>Serial<br>Serial<br>JTAG UART<br>SPI (3 Wire Serial)<br>UART (RS-232 Serial Port)<br>Legacy Components<br>Peripherals<br>PLL<br>USB<br>USER Logic<br>Video and Image Processing | Megecer     Parameter   Settings     Configuration     Simulation     Write FIFO (Data from Avalon to JTAG)     Buffer depth (bytes):   64   © Construct using registers instead of memory blocks     Read FIFO (Data from JTAG to Avalon)   Buffer depth (bytes):   64   Image: Construct using registers instead of memory blocks     Read FIFO (Data from JTAG to Avalon)   Buffer depth (bytes):   64   Image: Construct using registers instead of memory blocks     Construct using registers instead of memory blocks |
|                                                                                                    | Cancel < Back Next > Finish                                                                                                    |

Click Finish. You are returned to the Altera SOPC Builder window.

### Adding the Hardware Process Module "filt\_module"

Now add the **filt\_module**, which implements the **ComplexFIR** hardware process. Double-click **User Logic** under **Avalon Modules** in the System Contents pane. Select **img\_arch module** and click **Add**:

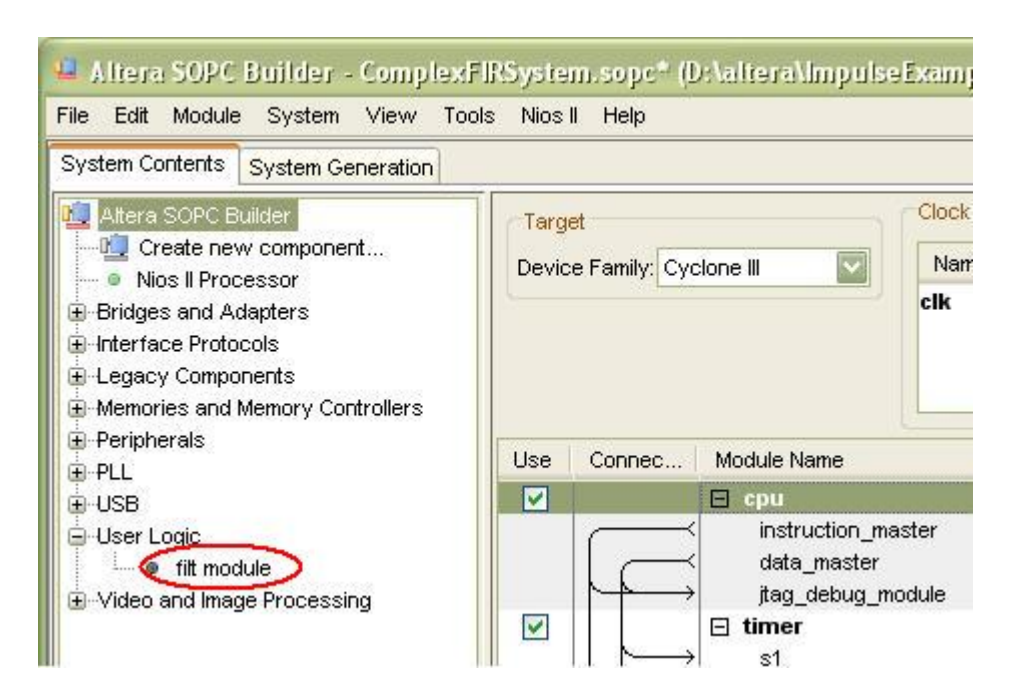

The **ComplexFIR** hardware process, **user\_logic\_filt\_module\_classic\_0** module, will be connected to the shared Avalon data bus automatically. The system module listing will appear as shown below:

| Use         | Connec                   | Module Name                                                                             | Description                                                                                                   | Clock | Base               | End                      | IRQ    |
|-------------|--------------------------|-----------------------------------------------------------------------------------------|----------------------------------------------------------------------------------------------------|-------|--------------------|--------------------------|--------|
|             |                          | cpu<br>instruction_master<br>data_master<br>jtag_debug_module                           | Nios II Processor<br>Avalon Memory Mapped Master<br>Avalon Memory Mapped Master<br>Avalon Memory Mapped Slave | cik   | IRQ 0              | IRQ 31<br>0x00000fff     | 1<br>L |
| <b>~</b>    | $\downarrow \rightarrow$ | E timer<br>s1                                                                           | Interval Timer<br>Avalon Memory Mapped Slave                                                                  | clk   | <b>0x0000000</b>   | 0x0000001f               |        |
|             | <sub>●</sub> →           | E cfi_flash<br>s1                                                                       | Flash Memory (CFI)<br>Avalon Memory Mapped Tristate Slave                                                     | clk   | <b>■ 0x0000000</b> | 0x00ffffff               |        |
| <b>~</b>    |                          | s1                                                                                      | Cypress CY7C1380C SSRAM<br>Avalon Memory Mapped Tristate Slave                                                | clk   | ■ 0x00000000       | 0x000fffff               |        |
| <b>&gt;</b> | ┝╋┶                      | <ul> <li>tristate_bridge<br/>avalon_slave<br/>tristate_master</li> </ul>                | Avalon-MM Tristate Bridge<br>Avalon Memory Mapped Slave<br>Avalon Memory Mapped Tristate Master               | cik   |                    |                          |        |
| <b>&gt;</b> | $\downarrow \rightarrow$ | itag_uart<br>avalon_itag_slave                                                          | JTAG UART<br>Avalon Memory Mapped Slave                                                                       | clk   | ■ 0x00001020       | 0x00001027               | F      |
| •           |                          | user_logic_filt_module_classic_0<br>p_cpu_proc_output_stream<br>p_cpu_proc_input_stream | filt module<br>Avalon Memory Mapped Slave<br>Avalon Memory Mapped Slave                                       | cik   |                    | 0x0000100f<br>0x0000101f |        |

### PLL

We need to generate different clocks for various modules. The CPU can run at a fast clock of 100 MHz, while peripherals need slower clock sources. The hardware process filt\_module needs to run at a slow clock of 40 MHz. Adding a PLL module will serve this purpose.

To add a PLL module, simple select it under PLL, and click Add:

| 🚇 Edit Module -                                                                                                    | 📲 PLL - pli 🛛 🔀                                                                                                    |
|----------------------------------------------------------------------------------------------------|----------------------------------------------------------------------------------------------------|
| File Edit Module System Contents s                                                                                                    | PLL Documentation                                                                                                    |
| Altera SOPC Buil<br>Nios II Proces<br>Bridges and Ada<br>Harden Ada<br>Harden Ada<br>Har | Parameter<br>Settings       Interface         PLL Settings       Interface         PLL configuration       Interface         The Avalon PLL configuration wizard creates a component wrapper around an Altera<br>ALTPLL megafunction. Use the ALTPLL MegaVVizard to configure the PLL settings.         When you finish configuring the PLL, the PLL clock output appears in the clock table<br>on the SOPC Builder System Contents tab.         Launch Altera's ALTPLL MegaVVizard |
|                                                                                                    | Cancel < Back Next > Finish                                                                                                    |

Click Launch Altera's ALTPLL MegaWizard to continue. The MegaWizard Plug-In Manager will appear as shown below:

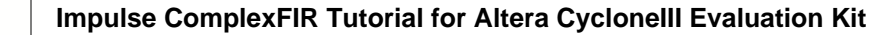

| MegaWizard Plug-In Manager [page    | l of 12]                                                              |                        |
|-------------------------------------|-----------------------------------------------------------------------|------------------------|
|                                     |                                                                       |                        |
|                                     |                                                                       | About Documentation    |
| Parameter     2 PLL     3           | Dutput 4 EDA 5 Summary                                                |                        |
| General/Modes Inputs/Lock Bandwi    | dth/S5 🔪 Clock switchover 🔪                                           |                        |
|                                     | Currently selected device family                                      | u Cudana III           |
| altplipli                           |                                                                       | Match project/default  |
|                                     |                                                                       | Match project/dei adic |
| inclk0 inclk0 frequency: 50.000 MHz | Able to implement the requested PLL                                   |                        |
| Operation Mode: No Compensation     |                                                                       |                        |
| Clk Ratio Ph (dg) DC (%)            | General                                                               |                        |
| Cyclone                             |                                                                       |                        |
|                                     | Which device speed grade will you be using?                           | Any 🔽                  |
|                                     | Use military temperature range devices only                           |                        |
|                                     | What is the frequency of the inclock0 input?                          | 50.00 MHz 🖌            |
|                                     | Set up PLL in L <u>V</u> DS mode Data rate:                           | Not Available 🔽 Mbps   |
|                                     | PLL type                                                              |                        |
|                                     | Which PLL type will you be using?                                     |                        |
|                                     | ⊖ Fast P <u>L</u> L                                                   |                        |
|                                     | C Enhanced PLL                                                        |                        |
|                                     | Select the PLL type automatically                                     |                        |
|                                     | Operation mode                                                        |                        |
|                                     | How will the PLL outputs be generated?                                |                        |
|                                     | <ul> <li>Use the feedback path inside the PLL</li> </ul>              |                        |
|                                     | O In Normal Mode                                                      |                        |
|                                     | In Source-synchronous Compensation Mode     In Zero Delay Buffer Mode |                        |
|                                     | Connect the fbmimic port (bidirectional)                              |                        |
|                                     | With no compensation                                                  |                        |
|                                     | Create an 'fbin' input for an external feedback (External Fe          | eedback Mode)          |
|                                     | Which output clock will be compensated for?                           | c0 💌                   |
|                                     |                                                                       |                        |
|                                     | Cancel                                                                |                        |

In the **Operation mode** box, check **With no compensation** item. Click **Next** to continue.

Switch to the **Output Clocks** tab of the wizard. In **page 6** of the wizard, check **Use this clock** to activate clock **c0**. Enter **2** in the **Clock multiplication factor** box. This will create a clock **c0** of **100 MHz**.

| ALTPLL  ALTPLL  Parameter Settings Plus Aconfiguration Clocks Clocks Clo | About                                                   | Documentation                           |
|----------------------------------------------------------------------------------------------------|---------------------------------------------------------|-----------------------------------------|
| Settings Reconfiguration Clocks                                                                                                    |                                                         |                                         |
|                                                                                                    |                                                         |                                         |
| Clic Ratio Ph (dg) DC (%)<br>Cyclone III Cyclone III Colock multiplication factor Clock givision factor Clock givision factor                                                                                                    | Requested settings<br>100.0000000 MHz<br>2<br>1<br>Copy | Actual settings<br>100.000000<br>2<br>1 |
| Phase shift step resolution(ps) Clock d <u>u</u> ty cycle (%)                                                                                                    | 50.00 × ps ×                                            | 50.00                                   |

Click Next to continue. In page 7 of the wizard, check Use this clock to activate clock c1. Enter 2 in the Clock multiplication factor box. In the Clock phase shift box, enter -2000.00 ps. This will create a clock c1 of 100 MHz.

| MegaWizard Plug-In Manager [page 7 of 12]                                                                                                    |                                                                                                    |                    |                 |
|----------------------------------------------------------------------------------------------------|----------------------------------------------------------------------------------------------------|--------------------|-----------------|
| ALTPLL                                                                                                    |                                                                                                    | About              | Documentation   |
| Parameter     2 PLL     3 Output     4 ED/       Settings     Reconfiguration     Clocks       clk c0     clk c1     clk c2     clk c3                                                                              | A 5 Summary                                                                                                    |                    |                 |
| altplipli           inclk0         inclk0 frequency: 50.000 MHz           Operation Mode: No Compensation         c1           Clk         Ratio Ph (dg) DC (%)           c0         2/1         0.00         60.00 | c1 - Core/External Output Clock<br>Able to implement the requested PLL<br>✓ Use this clock<br>Clock Tap Settings<br>O Enter output clock frequency:<br>• Enter output clock parameters:<br>Clock multiplication factor | Requested settings | Actual settings |
|                                                                                                    | Clock glvision factor<br>Clock phase shift                                                                                                    | -2000.00 ps        | -2000.00        |
|                                                                                                    | Clock duty cycle (%)                                                                                                    | 50.00              | 50.00           |

Click Next to continue. In page 8 of the wizard, check Use this clock to activate clock c2. Enter 6 in the Clock multiplication factor box, and 5 in the Clock division factor box. This will create a clock

#### c2 of 60 MHz.

| MegaWizard Plug-In Manager [page 8 of 1                                                                                                    | 2]                                                                                                    |                                                                                                    |                                        |
|----------------------------------------------------------------------------------------------------|----------------------------------------------------------------------------------------------------|----------------------------------------------------------------------------------------------------|----------------------------------------|
|                                                                                                    |                                                                                                    | About                                                                                                    | Documentation                          |
| Parameter     PLL     Settings     PL     Reconfiguration     Clocks                                                                                                    | 4 EDA 5 Summary                                                                                                    |                                                                                                    |                                        |
| altpilpil<br>incik0 incik0 frequency: 50.000 MHz                                                                                                    | c2 - Core/External Output Clock<br>Able to implement the requested PLL                                                                             |                                                                                                    |                                        |
| Operation wode: No Compensation           CIk         Ratio         Ph (dg)         DC (%)           o0         2/1         0.00         50.00           o1         2/1         -72.00         50.00           o2         6/6         0.00         50.00 | Clock Tap Settings  Enter output clock frequency:  Enter output clock parameters:  Clock <u>multiplication factor</u> Clock <u>division factor</u> | Requested settings<br>100.0000000 MHz<br>6<br>5<br>C <copy< td=""><td>Actual settings<br/>60.000000<br/>6<br/>5</td></copy<> | Actual settings<br>60.000000<br>6<br>5 |
|                                                                                                    | Clock p <u>h</u> ase shift<br>Phase shift step resolution(ps)                                                                                      | v 3q                                                                                                    | 0.00                                   |
|                                                                                                    | Clock duty cycle (%)                                                                                                    | 50,00                                                                                                    | 50.00                                  |

Click Next to continue. In page 9 of the wizard, check Use this clock to activate clock c3. Enter 4 in the Clock multiplication factor box, and 5 in the Clock division factor box. This will create a clock c2 of 60 MHz.

| MegaWizard Plug-In Manager [page 9 of 12]                                                                                                    |                                                                        |                                                                                                    |                                                         |
|----------------------------------------------------------------------------------------------------|------------------------------------------------------------------------|----------------------------------------------------------------------------------------------------|---------------------------------------------------------|
| ALTPLL<br>1 Parameter Settings Clocks Clocks | EDA 5 Summary                                                          | About                                                                                                    | Documentation                                           |
| Cikto         Cikto         Cikto         Cikto           incik0         altplipil         c0         c1         c1         c1         c1         c2         c3         c1         c2         c3         c3         c3         c3         c3         c3         c3         c3         c3         c3         c3         c3         c3         c3         c3         c3         c3         c3         c3         c3         c3         c3         c3         c4         c0         c3         c4         c0         c1         c2         c3         c3         c3         c3         c3         c3         c3         c3         c4         c3         c3         c4         c3         c3         c4         c3         c3         c4         c4         c3         c3         c3         c4         c4         c                                                                                                    | c3 - Core/External Output Clock<br>Able to implement the requested PLL | Requested settings         100.0000000       MHz         4       •         5       •         0.00       •         ps       •         50.00       • | Actual settings<br>40.000000<br>4<br>5<br>0.00<br>50.00 |

28

| MegaWizard Plug-In Manager [page 12 of 12] S                                                                                                    | jummary                                                                                                    |                                                                                                    |
|----------------------------------------------------------------------------------------------------|----------------------------------------------------------------------------------------------------|----------------------------------------------------------------------------------------------------|
| ALTPLL<br>1 Parameter 2 PLL<br>Settings Reconfiguration Clocks 4 E                                                                               | DA 5 Summary                                                                                                    | <u>About</u> <u>D</u> ocumentation                                                                                                    |
| altplipli                                                                                                    | Turn on the files you wish to ger<br>automatically generated, and a<br>Finish to generate the selected I<br>subsequent MegaWizard Plug-Ir                                                                                                    | erate. A gray checkmark indicates a file that is<br>red checkmark indicates an optional file. Click<br>iles. The state of each checkbox is maintained in<br>Manager sessions. |
| inclk0 frequency: 50.000 MH2 C0<br>Operation Mode: No Compensation C2<br>Clk Ratio Ph (dg) DC (%) C3<br>o0 2/1 0.00 50.00<br>o1 2/1 -77 00 50.00 | The MegaWizard Plug-In Manage<br>directory:<br>D:\altera\ImpulseExamples\Com                                                                                                    | er creates the selected files in the following<br>plexFIR_NIOS\Quartus\                                                                                                    |
| c2 6/5 0.00 50.00                                                                                                    | File                                                                                                    | Description                                                                                                    |
| Cyclone III                                                                                                    | Image: style       Image: style       Image: style | Variation file<br>PinPlanner ports PPF file<br>AHDL Include file<br>VHDL component declaration file<br>Quartus II symbol file<br>Instantiation template file                  |

Now we are done with configuring clocks. Click Finish to view the Summary page of the wizard.

Click **Finish** again to accept the PLL settings, and then click the **Finish** button on the **PLL - pll** dialog box. A **pll** module will be added to the system.

#### **Rename Clocks**

In order to better identify the clocks, rename the clocks as follows:

- External -> osc\_clk
- pll.c0 -> cpu\_clk
- pll.c1 -> ssram\_clk
- pll.c2 -> peripheral\_clk
- pll.c3 -> filt\_co\_clk

The Clock Settings in the SOPC Builder will appears as shown below:

| Clock Settings |                                                                                 |                                                                                                    |                                                                                                    |
|----------------|---------------------------------------------------------------------------------|----------------------------------------------------------------------------------------------------|----------------------------------------------------------------------------------------------------|
| Name           | Source                                                                          | MHz                                                                                                    | Add                                                                                                    |
| cpu_clk        | pll.c0                                                                          | 100.0                                                                                                    |                                                                                                    |
| ssram_clk      | pll.c1                                                                          | 100.0                                                                                                    | Remov                                                                                                    |
| peripheral_clk | pll.c2                                                                          | 60.0                                                                                                    |                                                                                                    |
| filt_co_clk    | pll.c3                                                                          | 40.0                                                                                                    |                                                                                                    |
|                | Clock Settings<br>Name<br>cpu_clk<br>ssram_clk<br>peripheral_clk<br>filt_co_clk | Clock Settings       Name     Source       cpu_clk     pll.c0       ssram_clk     pll.c1       peripheral_clk     pll.c2       fift_co_clk     pll.c3 | Name         Source         MHz           cpu_clk         pll.c0         100.0           ssram_clk         pll.c1         100.0           peripheral_clk         pll.c2         60.0           fift_co_clk         pll.c3         40.0 |

Next, change the **Clocks** for each module to the following settings:

- osc\_clk: pll
- cpu\_clk: cpu, cfi\_flash, ssram and tristate\_bridge
- peripheral\_clk: timer and jtag\_uart

To do so, click on the clock name, and choose the right clock source. The example of changing the **Clock** of **cpu** from **osc\_clk** to **cpu\_clk** is shown below:

| Targ     | et            |                | Clock Settings                                        |                                 |                                        |                           |                                |            |            |         |
|----------|---------------|----------------|-------------------------------------------------------|---------------------------------|----------------------------------------|---------------------------|--------------------------------|------------|------------|---------|
| Devid    | e Family: Cyc | sione III 🛛 🔽  | Name                                                  |                                 | Source                                 |                           | MHz                            |            |            | Add     |
|          |               |                | cpu_clk<br>ssram_clk<br>peripheral_clk<br>filt_co_clk |                                 | pli.c0<br>pli.c1<br>pli.c2<br>pli.c3   |                           | 100.0<br>100.0<br>60.0<br>40.0 |            |            | Remove  |
| Use      | Connec        | Module Name    |                                                       | Description                     |                                        | Clock                     | E                              | Base       | End        | IRQ     |
|          |               | 🗆 cpu          |                                                       | Nios II Process                 | or                                     |                           |                                |            |            |         |
|          | -             | instruction_ma | aster                                                 | Avalon Memory                   | / Mapped Master                        | osc clk                   | ~                              |            |            |         |
|          |               | data_master    |                                                       | Avalon Memory                   | / Mapped Master                        | cpu_clk                   |                                | IRQ O      | IRQ        | 31      |
|          |               | jtag_debug_m   | odule                                                 | Avalon Memory                   | / Mapped Slave                         | filt_co_clk               | all.                           | 0x00000800 | 0x00000fff |         |
| ~        |               | S1             |                                                       | Interval Timer<br>Avalon Memory | / Mapped Slave                         | osc_clk<br>peripheral_clk | 11                             | 0x00000000 | 0x0000001f | ,<br>⊢¶ |
|          |               | ⊡ cfi_flash    |                                                       | Flash Memory I<br>Avalon Memory | (CFI)<br>/ Mapped Tristate Slave       | ssram_clk                 | _                              | 0x00000000 | 0x00ffffff |         |
| <b>V</b> |               | ⊟ ssram<br>s1  |                                                       | Cypress CY7C<br>Avalon Memory   | 1380C SSRAM<br>/ Mapped Tristate Slave | cpu_cik                   | -                              | 0x00000000 | 0x000fffff |         |

After this is done, the modules and their associated names and bus connections in the **SOPC Builder** should appear as below:

| Targ  | et               |                                                   | Clock Settings                                         |                                                        |                                                      |                  |                                    |                          |                          |              |
|-------|------------------|---------------------------------------------------|--------------------------------------------------------|--------------------------------------------------------|------------------------------------------------------|------------------|------------------------------------|--------------------------|--------------------------|--------------|
| Devic | e Family: Cycl   | one III 🔽                                         | Name                                                   |                                                        | Source                                               |                  | MHz                                |                          |                          | bbA          |
|       |                  |                                                   | cpu_clk<br>ssram_clk<br>peripheral_clk<br>filt_co_clk  |                                                        | pli.c0<br>pli.c1<br>pli.c2<br>pli.c3                 | 1<br>1<br>6<br>4 | 100.0<br>100.0<br>30.0 (<br>40.0 ( |                          |                          | Remove       |
| Use   | Connec           | Module Name                                       |                                                        | Description                                            |                                                      | Clock            | в                                  | ase                      | End                      | IRQ          |
|       |                  | 🗆 сри                                             |                                                        | Nios II Processor                                      | ł.                                                   |                  | -                                  |                          |                          | 1            |
|       |                  | instruction_ma<br>data_master<br>jtag_debug_mo    | ster                                                   | Avaion Memory I<br>Avaion Memory I<br>Avaion Memory I  | Mapped Master<br>Mapped Master<br>Mapped Slave       | cpu_clk          | -                                  | IRQ 0<br>0x00000800      | ) IRQ<br>0x00000fff      | 31           |
|       |                  | l⊟ timer<br>s1                                    |                                                        | Interval Timer<br>Avalon Memory I                      | Mapped Slave                                         | peripheral_clk   | <b>.</b>                           | 0x00000000               | 0x0000001f               |              |
|       | $   \rightarrow$ | ⊡ cfi_flash<br>ঙ1                                 |                                                        | Flash Memory (C<br>Avalon Memory I                     | Fl)<br>Mapped Tristate Slave                         | cpu_clk          | ii)                                | 0x00000000               | 0x00ffffff               |              |
|       |                  | ⊡ ssram<br>s1                                     |                                                        | Cypress CY7C1:<br>Avalon Memory I                      | 380C SSRAM<br>Mapped Tristate Slave                  | cpu_clk          | iii)                               | 0x00000000               | 0x000fffff               |              |
|       | \↓               | tristate_bridge<br>avalon_slave<br>tristate maste | e<br>r                                                 | Avalon-MM Trista<br>Avalon Memory I<br>Avalon Memory I | ate Bridge<br>Mapped Slave<br>Mapped Tristate Master | cpu_clk          |                                    |                          |                          |              |
|       |                  | □ jtag_uart<br>avalon_jtag_sl                     | ave                                                    | JTAG UART<br>Avalon Memory I                           | Mapped Slave                                         | peripheral_clk   | c                                  | 0x00001020               | 0x00001027               | ⊢<br>⊢<br>fi |
|       |                  | user_logic_filt<br>p_cpu_proc_o<br>p_cpu_proc_ir  | <b>module_classic_0</b><br>utput_stream<br>nput_stream | filt module<br>Avalon Memory I<br>Avalon Memory I      | Mapped Slave<br>Mapped Slave                         | cpu_clk          | 8                                  | 0x00001000<br>0x00001010 | 0x0000100f<br>0x0000101f |              |
|       |                  | □ pll<br>s1                                       |                                                        | PLL<br>Avalon Memory I                                 | Mapped Slave                                         | osc_clk          | in?                                | 0x00001040               | 0x0000105f               |              |

### Setting "More 'cpu' Settings"

Now double-click the **cpu** module to edit the **Nios II Processor - cpu** settings. Change the **Reset Vector Memory** to **cfi\_flash**, and the **Exception Vector Memory** to **ssram** as shown:

| Mios Nios                                                                                      | II Processor                  |                                                                                                  |                                                                                                    | Documentation                |
|------------------------------------------------------------------------------------------------|-------------------------------|--------------------------------------------------------------------------------------------------|----------------------------------------------------------------------------------------------------|------------------------------|
| arameter<br>ettings                                                                            |                               |                                                                                                  |                                                                                                    |                              |
| Core Nios II 🔪 Cach                                                                            | ies and Memory Interfaces $>$ | Advanced Features $ ightarrow$ M                                                                 | IMU and MPU Settings $ > $ JTAG Debug M                                                                                                    | 1odule > Custom Instructions |
| ore Nios II                                                                                    |                               |                                                                                                  |                                                                                                    |                              |
| Select a Nios II core:                                                                         |                               |                                                                                                  |                                                                                                    |                              |
|                                                                                                | ONios II/e                    | Nios II/s                                                                                        | ○Nios II/f                                                                                                    |                              |
| Nios II<br>Selector Guide<br>Family: Cyclone III<br>f <sub>system:</sub> 100.0 MHz<br>cpuid: 0 | RISC<br>32-bit                | RISC<br>32-bit<br>Instruction Cache<br>Branch Prediction<br>Hardware Multiply<br>Hardware Divide | RISC<br>32-bit<br>Instruction Cache<br>Branch Prediction<br>Hardware Multiply<br>Hardware Divide<br>Barrel Shifter<br>Data Cache<br>Dynamic Branch Prediction |                              |
| Performance at 100.0 M                                                                         | Hz Up to 15 DMIPS             | Up to 64 DMIPS                                                                                   | Up to 113 DMIPS                                                                                                    |                              |
| .ogic Usage                                                                                    | 600-700 LEs                   | 1200-1400 LEs                                                                                    | 1400-1800 LEs                                                                                                    |                              |
| Hardware Multiply: Emb                                                                         | edded Multipliers             | Hardware Divide                                                                                  | Inree M9KS + cache                                                                                                    |                              |

Click Finish to save the changes.

## **Assign Addresses**

We can see that as we add modules, error messages appear in the console window showing address conflicts. Here, we let the SOPC to re-assign addresses for all the memory-mapped modules to avoid address overlaps. From the **SOPC Builder** menu, select **System** -> **Auto-Assign Base Addresses**. The newly assigned addresses are shown below:

| Use                                                                                                    | Connec            | Module Name                                                                               | Description                                                                                     | Clock          | Base                  | End                      | IRQ |
|----------------------------------------------------------------------------------------------------|-------------------|-------------------------------------------------------------------------------------------|-------------------------------------------------------------------------------------------------|----------------|-----------------------|--------------------------|-----|
|                                                                                                    |                   | 🗖 cpu                                                                                     | Nios II Processor                                                                               |                | 5                     |                          |     |
|                                                                                                    |                   | instruction_master<br>data_master<br>jtag_debug_module                                    | Avalon Memory Mapped Master<br>Avalon Memory Mapped Master<br>Avalon Memory Mapped Slave        | cpu_clk        | IRQ (<br>• 0x02200800 | ) IRQ 3.<br>0x02200fff   | ı   |
| <ul> <li>Image: A set of the set of the</li></ul> |                   | 🖂 timer                                                                                   | Interval Timer                                                                                  |                |                       |                          | 100 |
|                                                                                                    | $   \rightarrow$  | s1                                                                                        | Avalon Memory Mapped Slave                                                                      | peripheral_clk | <b>0x02201000</b>     | 0x0220101f               | ⊳—þ |
|                                                                                                    | $   \rightarrow$  | E cfi_flash<br>s1                                                                         | Flash Memory (CFI)<br>Avalon Memory Mapped Tristate Slave                                       | cpu_clk        | <b>₽ 0x0100000</b>    | 0x0lffffff               |     |
| <ul> <li>Image: A start of the start of the start of</li></ul> |                   | 🖻 ssram                                                                                   | Cypress CY7C1380C SSRAM                                                                         |                |                       |                          |     |
|                                                                                                    | $   \rightarrow$  | s1                                                                                        | Avalon Memory Mapped Tristate Slave                                                             | cpu_clk        | <b>∅ 0x02100000</b>   | 0x021fffff               |     |
|                                                                                                    | ΙΨĘ               | tristate_bridge avalon_slave tristate_master                                              | Avalon-MM Tristate Bridge<br>Avalon Memory Mapped Slave<br>Avalon Memory Mapped Tristate Master | cpu_clk        |                       |                          |     |
| <b>V</b>                                                                                                    |                   | itag_uart<br>avalon_itag_slave                                                            | JTAG UART<br>Avalon Memory Mapped Slave                                                         | peripheral_clk | ■ 0x02201060          | 0x02201067               | ⊨¶  |
|                                                                                                    |                   | user_logic_filt_module_classic_0     p_cpu_proc_output_stream     p_cpu_proc_input_stream | filt module<br>Avalon Memory Mapped Slave<br>Avalon Memory Mapped Slave                         | cpu_clk        |                       | 0x0220104f<br>0x0220105f |     |
| ~                                                                                                    | $  \; \bigcup \;$ | e pli<br>s1                                                                               | PLL<br>Avalon Memory Mapped Slave                                                               | osc_clk        | ■ 0x02201020          | 0x0220103f               | 25  |

Save the system by selecting File -> Save from the SOPC Builder menu.

Your new Nios II platform is ready for system generation.

#### See Also

32

Step 9: Generating the System

Tutorial 2: Complex FIR Filter on the Nios II platform

## 1.9 Generating the System

#### **ComplexFIR Filter Tutorial for Nios II, Step 9**

At this point you have set up and configured your new **Nios II**-based platform, including the hardware module generated by **CoDeveloper**, and can now start the system generation process within the **SOPC Builder**.

Click **Generate** on the bottom of the **SOPC Builder** window to generate the system. The **SOPC Builder** will automatically switch to the **System Generation** tab and display generation information.Make sure the **Simulation** option is unchecked to save time. This process may take several minutes.

| File Edi | ra SOPC Builder - ComplexFIRSystem.sopc (Dr\altera\Impulseixamples\ComplexFIR_NIOS\Quartus\Compl<br>t Module System View Tools NiosII Help |
|----------|----------------------------------------------------------------------------------------------------|
| System   | Contents System Generation                                                                                                    |
| Option   | 8                                                                                                    |
| System   | imulation. Create project simulator files. Run Simulator                                                                                   |
| Nios II  | Tools                                                                                                    |
| Nios     | s II IDE                                                                                                    |
| Int      | io: Processing started: Mon Feb 23 13:38:33 2009                                                                                           |
| 🕕 Info:  | Command: quartus_sh -t ComplexFIRSystem_setup_quartus.tcl                                                                                  |
| Info:    | Evaluation of Tcl script ComplexFIRSystem_setup_quartus.tcl was successful                                                                 |
| 🕕 Info:  | Quartus II Shell was successful. 0 errors, 0 warnings                                                                                      |
| Inf      | io: Peak virtual memory: 47 megabytes                                                                                                    |
| Inf      | io: Processing ended: Mon Feb 23 13:38:33 2009                                                                                             |
| Inf      | io: Elapsed time: 00:00:00                                                                                                    |
| Inf      | io: Total CPU time (on all processors): 00:00:00                                                                                           |
| # 200    | 09.02.23 13:38:34 (*) Completed generation for system: ComplexFIRSystem.                                                                   |
| # 200    | 09.02.23 13:38:34 (*) THE FOLLOWING SYSTEM ITEMS HAVE BEEN GENERATED:                                                                      |
| SO       | PC Builder database : D:/altera/ImpulseExamples/ComplexFIR_NIOS/Quartus/ComplexFIRSystem.ptf                                               |
| Sys      | stem HDL Model : D:/attera/ImpulseExamples/ComplexFIR_NIOS/Quartus/ComplexFIRSystem.vhd                                                    |
| Sys      | stem Generation Script : D:/altera/ImpulseExamples/ComplexFIR_NIOS/Quartus/ComplexFIRSystem_generation_script                              |
| # 200    | 09.02.23 13:38:34 (*) SUCCESS: SYSTEM GENERATION COMPLETED.                                                                                |
| 🕕 Info:  | System generation was successful.                                                                                                    |
| ₹[       |                                                                                                    |
|          |                                                                                                    |

When generation is complete you may exit SOPC Builder and return to Quartus.

Now you will need to use the **block diagram editor** to connect the complete **SOPC Builder**-generated system (which includes the **ComplexFIR** hardware process module, the **Nios II processor**, and peripherals) to the pins on the FPGA.

To begin, open the block diagram file **ComplexFIR.bdf** by selecting the **Files** tab in the **Project Navigator** window and double-clicking **ComplexFIR.bdf**. The block diagram file contains input and output pins to be connected to the **ComplexFIRSystem** symbol as shown below:

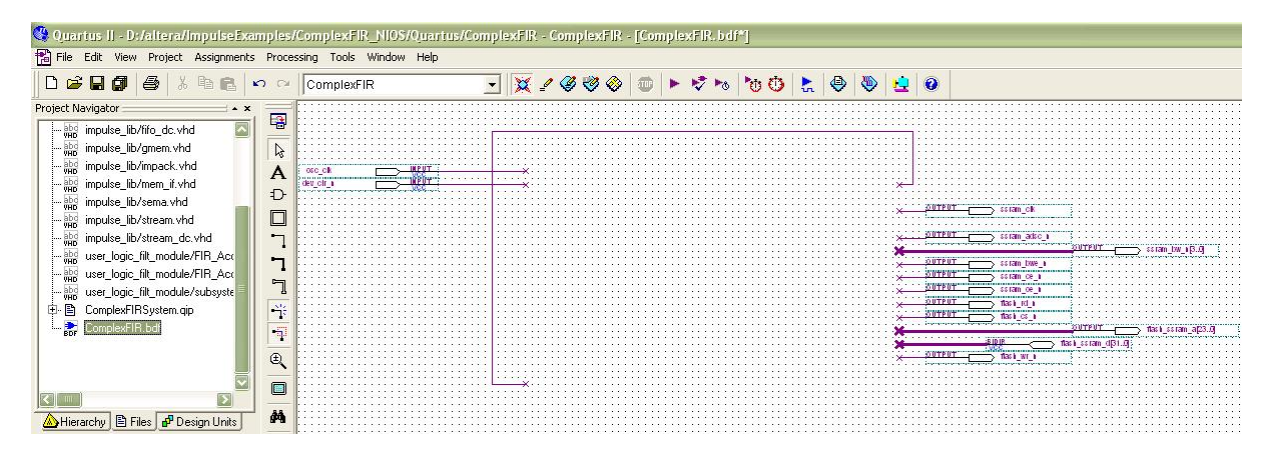

Now add the block representing the **SOPC Builder**-generated system. Double-click anywhere in the open block diagram file to bring up the **Symbol** dialog. Open the **Project** folder and select the **ComplexFIRSystem** symbol as shown below:

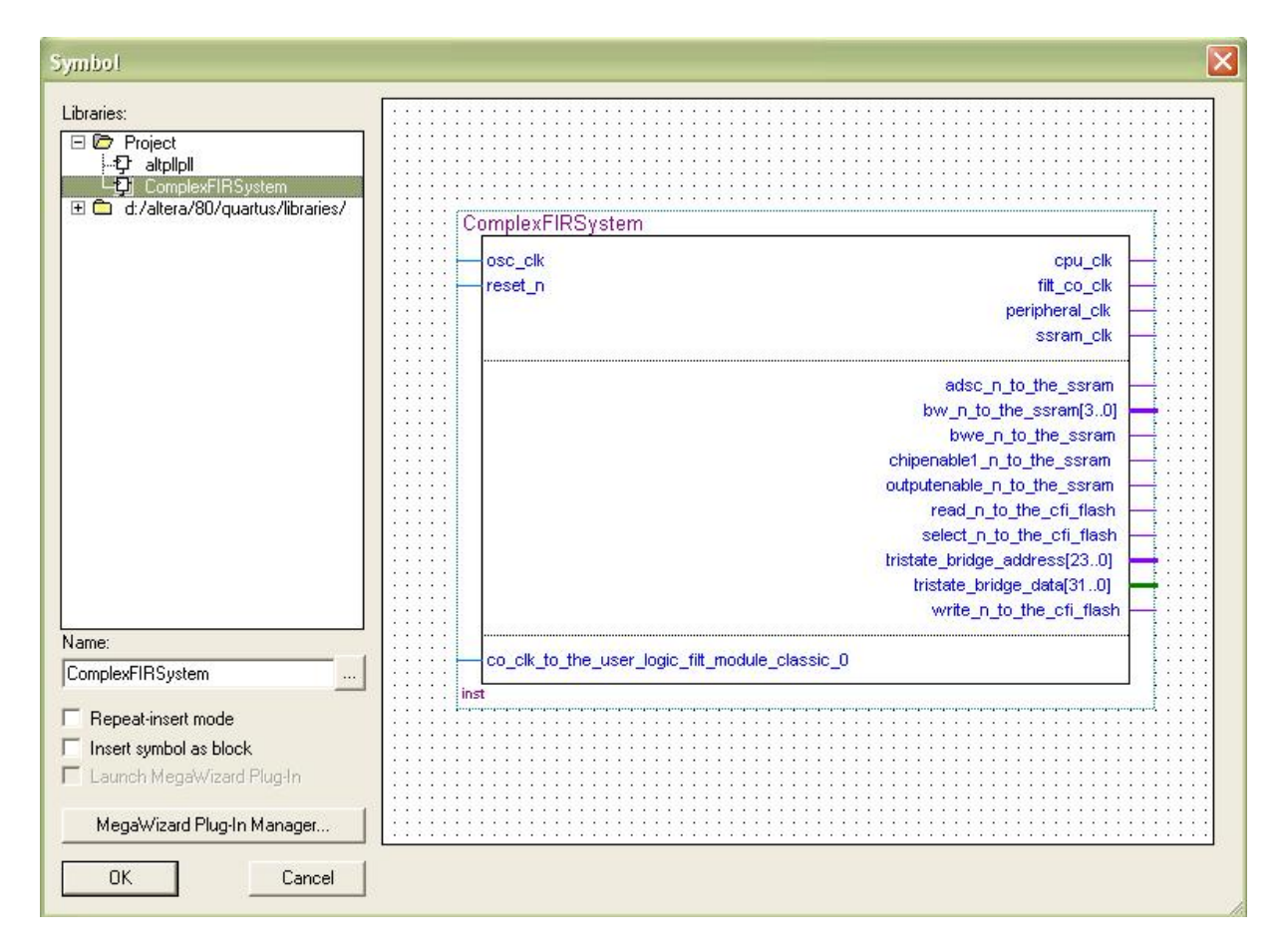

Click **OK**. A symbol outline appears attached to the mouse pointer. Align the outline with the pins on the block diagram and click once to place the symbol as shown:

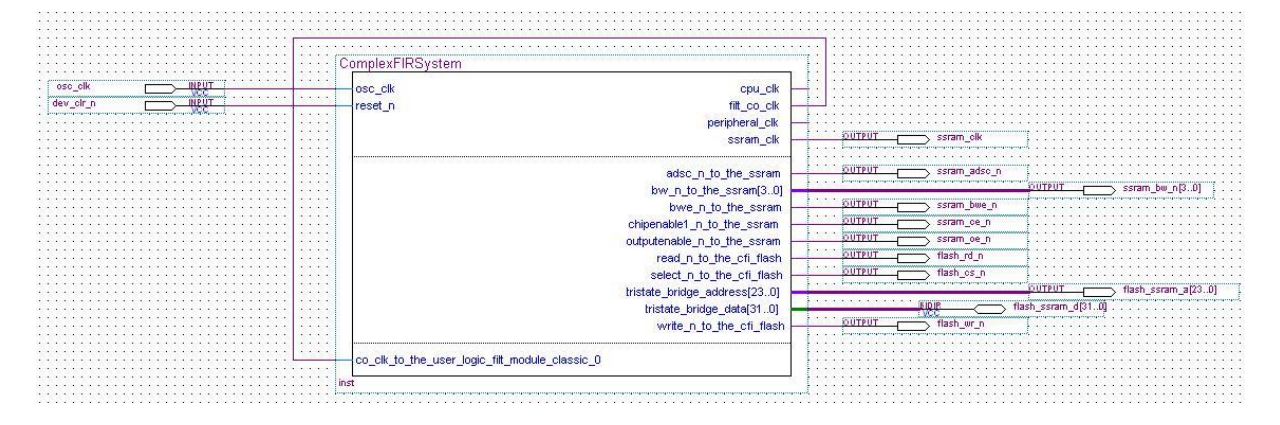

### **Pin Assignment**

The next step is to assign pins. Instead of assigning each individual pin (a tedious process), this tutorial includes a Tcl script that does the pin assignments for you. To run the Tcl script, select **Tools** -> **Tcl Scripts...** The following dialog will appear:

| Libraries:                                                                                                    | Run                                                                                                    |
|----------------------------------------------------------------------------------------------------|----------------------------------------------------------------------------------------------------|
| Project<br>                                                                                                    | Open File                                                                                                    |
| CyclonellI_pins_ext_ram.tcl                                                                                                    | Add to Tcl Toolbar                                                                                                  |
| 💼 d:/altera/80/quartus/common/tcl/apps/gui/                                                                                                    | Cancel                                                                                                    |
| Preview:<br># Copyright (C) 1991-2008 Altera Corpor<br># Your use of Altera Corporation's desi                                                                                                    | ation gn tools, logi(                                                                                               |
| Preview:<br># Copyright (C) 1991-2008 Altera Corpor<br># Your use of Altera Corporation's desi<br># and other software and tools, and its<br># functions, and any output files from<br># (including device programming or simu<br># associated documentation or informati<br># to the terms and conditions of the Al | ation<br>gn tools, logi<br>AMPP partner .<br>any of the for<br>lation files),<br>on are express.<br>tera Program L: |

Select **CyclonellI\_pins\_ext\_ram.tcl** in the **Project** folder and click **Run** to assign the pins in your design.

Your project is now ready for bitmap generation and subsequent downloading.

Tip: you may wish to to save your Altera project at this point and save a copy for later use with other CoBuilder-generated projects.

#### See Also

Step 10: Generating the FPGA Bitmap

Tutorial 2: Complex FIR Filter on the Nios II platform

## 1.10 Generating the FPGA Bitmap

### ComplexFIR Filter Tutorial for Nios II, Step 10

At this point, if you have followed the tutorial steps carefully you have successfully:

- Generated hardware and software files from the CoDeveloper environment.
- Created a new Altera Quartus II project and used SOPC Builder to create a new Nios II-based

platform.

- Imported your CoDeveloper-generated files to the Altera tools environment.
- Completed a block diagram and assigned pins for the selected FPGA device.

You are now ready to generate the bitmap and download the complete application to the target platform. This process is not complicated (at least in terms of your actions at the keyboard) but can be time consuming due to the large amount of processing that is required within the **Altera** tools.

#### **Pin Settings**

First, you must apply some compiler settings related to pin assignment. Select Assignments -> Settings... from the Quartus menu, and select the Device Category.

| ategory:                                                                                                    |                                                                                             |                  |              |             |           |                                    |            |            |
|----------------------------------------------------------------------------------------------------|---------------------------------------------------------------------------------------------|------------------|--------------|-------------|-----------|------------------------------------|------------|------------|
| General                                                                                                    |                                                                                             |                  |              |             |           |                                    |            |            |
| Files<br>Libraries                                                                                                    | Select the family and dev                                                                   | vice you want to | target for c | ompilation. |           |                                    |            |            |
| <ul> <li>Device</li> <li>Operating Settings and Conditions</li> </ul>                                                                                                    | Device family                                                                               |                  |              |             |           | - Show in 'Available devices' list |            |            |
| Voltage                                                                                                    | Family: Cyclone III                                                                         |                  |              |             | •         | Package                            | An         | , <b>–</b> |
| Compilation Process Settings     Early Timing Estimate                                                                                                    | Devices: All                                                                                |                  |              |             | Pin count | : 324                              | 1 <b>•</b> |            |
| Incremental Compilation                                                                                                    | - Target device                                                                             |                  |              |             |           | speed gr                           | ade:  6    | <b>.</b>   |
| Design Entry/Synthesis     Simulation                                                                                                    | Auto device selected by the Fitter     Specific device selected in 'Available devices' list |                  |              |             |           | HardCopy compatible only           |            |            |
| Firming Analysis     Formal Verification     Physical Supplements                                                                                                    | C Other: n/a Device and Pin Options                                                         |                  |              |             |           |                                    |            |            |
| Board-Level                                                                                                    | Available devices:                                                                          |                  |              |             |           |                                    |            |            |
| Analysis & Synthesis Settings                                                                                                    | Name                                                                                        | Core v           | LEs          | User I/     | Memor     | Embed                              | PLL        | Global     |
|                                                                                                    | EP3C25F324C6                                                                                | 1.2V             | 24624        | 216         | 608256    | 132                                | 4          | 20         |
| Verilog HDL Input     Verilog HDL Input     Default Parameters     Synthesis Netlist Optimizations     Fitter Settings     Physical Synthesis Optimizations     Timing Analysis Settings     TimeQuest Timing Analyzer | EP3C40F324C6                                                                                | 1.2V             | 39600        | 196         | 1161216   | 252                                | 4          | 20         |
| E Classic Timing Analyzer Settings                                                                                                    | Migration compatibility                                                                     |                  | Companion    | device ——   |           |                                    |            |            |
| - Assembler<br>- Design Assistant                                                                                                    | Migration Devices                                                                           | 1                | HardCopy;    |             |           |                                    |            | Ŧ          |
| - SignalTap II Logic Analyzer<br>- Logic Analyzer Interface                                                                                                    | 0 migration devices set                                                                     | ected            | 🔽 Limit DS   | P & RAM to  | HardCopy  | levice resol                       | lices      |            |
| Simulator Settings                                                                                                    |                                                                                             |                  |              |             |           |                                    |            |            |

Click the Device & Pin Options... button to open the Device & Pin Options dialog:

In the **General** tab, check the **Enable device-wide reset (DEV\_CLRn)** option. This will allow the system to be reset by an external push button on the board.

| Specify general device opt<br>scheme.                                                                                     | ions. These                                 | options are n                      | ot dependent (                  | on the cor               | nfiguration          |
|----------------------------------------------------------------------------------------------------|---------------------------------------------|------------------------------------|---------------------------------|--------------------------|----------------------|
| Options:                                                                                                    |                                             |                                    |                                 |                          |                      |
| <ul> <li>Auto-restart configuration</li> <li>Release clears before to</li> <li>Enable user-supplied statements</li> </ul> | in after error<br>ri-states<br>art-up clock | (CLKUSR)                           |                                 |                          |                      |
| Enable device-wide res                                                                                                    | et (DEV_CLI<br>put enable (i                | Rn)<br>DEV_OE)                     |                                 |                          |                      |
| Enable INIT_DONE out                                                                                                    | tput                                        |                                    |                                 |                          |                      |
| F Auto usercode                                                                                                    |                                             |                                    |                                 |                          |                      |
| JTAG user code (32-bit he:                                                                                                | kadecimal):                                 | FFFFFFF                            |                                 |                          |                      |
| In-system programming cla                                                                                                 | mp state:                                   |                                    | 3                               | -                        |                      |
| Delay entry to user mode:                                                                                                 |                                             |                                    |                                 | ÷                        |                      |
| Description:                                                                                                    |                                             |                                    |                                 |                          |                      |
| Enables the DEV_CLRn p<br>an external source. If this                                                                     | in, which all<br>option is turn             | ows all registe<br>ied off, the DB | rs of the devic<br>V_CLRn pin i | e to be re<br>s disabled | set by 🛛 📩<br>I when |

Next, select the **Dual-Purpose Pins** tab and specify **Use as regular I/O** for all dual-purpose pins listed:

| The default settings for each pi<br>selected in the Configuration ta<br>Note: For HardCopy, these sett<br>Dual-purpose pins:                                               | n depend on the current configuration scheme<br>b, which is: Active Serial<br>ings apply to the FPGA prototype device.                                                                                                    | рюке.<br>                      |
|----------------------------------------------------------------------------------------------------|----------------------------------------------------------------------------------------------------|--------------------------------|
| Name                                                                                                    | Value                                                                                                    |                                |
| Data[0]<br>Data[1]/ASD0<br>Data[72]<br>DCLK<br>FLASH_nCE/nCS0<br>nCE0<br>Other Active Parallel pins                                                                        | Use as regular 1/0<br>Use as regular 1/0<br>Use as regular 1/0<br>Use as regular 1/0<br>Use as regular 1/0<br>Use as regular 1/0                                                                                                    |                                |
| Description:                                                                                                    |                                                                                                    |                                |
| Specifies how the Data[0] pin<br>mode after configuration is cor<br>configuration scheme, the Dat<br>input that is tri-stated, as an ou<br>unspecified signal, or compiler | should be used when the device is operating in u<br>aplete. Depending on the current device and<br>a[0] pin can be reserved as a regular I/O pin, as a<br>tput that drives ground, as an output that drives a<br>configured. If the Data[0] pin is reserved as a reg | ser 🔼<br>an 📕<br>an<br>gular 💟 |

Click **OK** to save the changes.

## **Compiling the System**

Now you're ready to synthesize, download, and run the application. To generate the bitmap, select **Processing -> Start Compilation** as shown below:

| 📸 File Edit View Project Assignments | Processing Tools Window Help                                                                                     |              |
|--------------------------------------|----------------------------------------------------------------------------------------------------|--------------|
| D 🗃 🖬 🌒 🍯 🕺 🖻 🛍 🖍                    | Etop Processing                                                                                                  | Ctrl+Shift+C |
| Project Navigator 🔜 🔺 🗙              | Start Compilation                                                                                                | Ctrl+L       |
| Files                                | Analyze Current <u>File</u><br>St <u>a</u> rt<br>Update Memory Initialization File<br>Compilation <u>R</u> eport | •<br>Ctrl+R  |

38

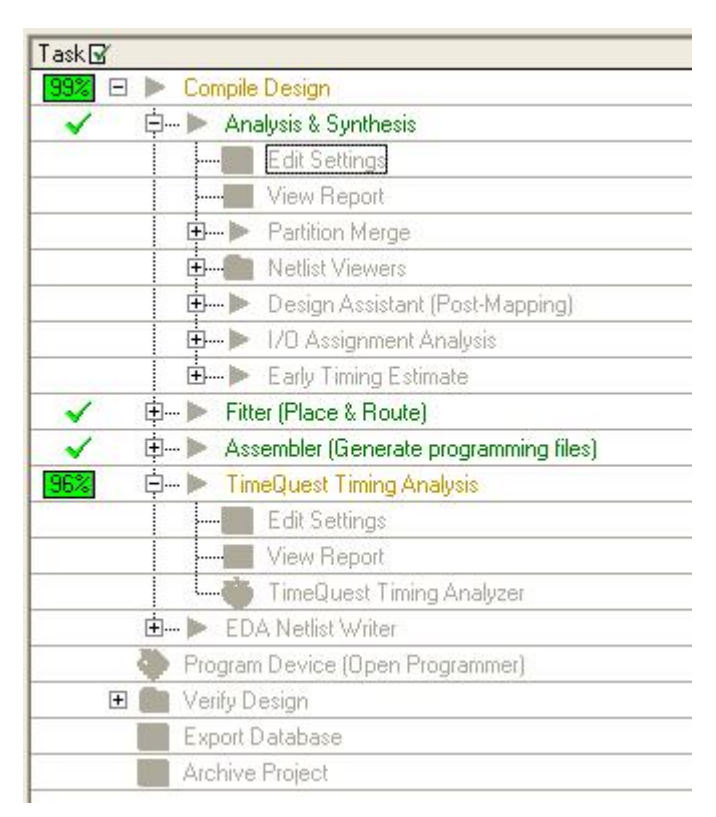

From the Task window, you can see the compilation progress.

Note: this process may require 10 minutes or more to complete, depending on the speed and memory of your development system.

During compilation, **Quartus** will analyze the generated VHDL source files, synthesize the necessary logic and create logic that is subsequently placed and routed into the FPGA along with the **Nios II** processor and interface elements that were previously specified. The result will be a bitmap file (in the appropriate Altera format) ready for downloading to the device.

### **Downloading Bitmap**

When the bitstream has been generated, select **Tools** -> **Programmer** to open a new programming file. Select **File** -> **Save As** and save the chain description file as ComplexFIR.cdf (make sure the "Add file to current project" option is selected).

The programming file **ComplexFIR.sof** should be visible in the programming window. If it is not, select **Add File...** and open **ComplexFIR.sof**.

Enable Program/Configure for **ComplexFIR.sof** and make sure your programming hardware (e.g., the ByteBlasterMV cable) is configured properly. Click **Start** to begin downloading the **ComplexFIR.sof** file to the target device.

Note: If you don't have the full license for **OpenCore Plus** megafunctions, then a message will pop up. Click **OK** to continue. The bitmap file with be named **ComplexFIR\_time\_limited.sof** instead. After the downloading is done, a **OpenCore Plus Status** message box will pop up. Don't click the **Cancel** button. Otherwise the downloaded bitmap will be reset.

| 🖺 Quartus II - I  | ):/altera/ImpulseExamples/       | ComplexFIR_NIO          | 5/Quartus/Com | plexFIR - Con | iplexFIR - <u>[</u> C |
|-------------------|----------------------------------|-------------------------|---------------|---------------|-----------------------|
| File Edit Process | ing Tools Window                 |                         |               |               |                       |
| 🚖 Hardware Setu   | ip USB-Blaster [USB-0]           |                         |               |               |                       |
| Enable real-time  | ISP to allow background programm | ning (for MAX II device | s)            |               |                       |
| Mart Start        | File                             | Device                  | Checksum      | Usercode      | Program/<br>Configure |
| Hu Stop           | ComplexFIR_time_limited.sof      | EP3C25F324              | 0045425D      | FFFFFFFF      |                       |
| Auto Detect       | 1                                |                         |               |               |                       |
| Auto Detect       |                                  |                         |               |               |                       |
|                   |                                  |                         |               |               |                       |
| Add File          |                                  |                         |               |               |                       |
| 👺 Change File     | 1                                |                         |               |               |                       |

Now that the hardware is programmed, you are ready to download and run the software application on the platform.

#### See Also

Step 11: Running the Application on the Platform

Tutorial 2: Complex FIR Filter on the Nios II platform

# **1.11** Running the Application on the Platform

## **ComplexFIR Filter Tutorial for Nios II, Step 11**

In the previous step, you programmed the FPGA device with the design you created in **Quartus** and **SOPC Builder**. Now you will use **Altera Nios II IDE** to compile the software portion of the project and run it on the development board.

Begin by starting the Nios II IDE (usually available in the Windows Start menu under altera -> Nios II EDS 8.0 -> Nios II 8.0 IDE).

Create a new project to manage the **ComplexFIR** software files. Select **File** -> **New** -> **Nios II C/C++ Application**. A **New Project** dialog box will appear.

Select the project path, target hardware, and project template as follows, using the **Browse...** buttons to locate the appropriate **Path** and **SOPC Builder System PTF File** options:

Name: ComplexFIR

Specity Location: <selected>

Location: D:\altera\ImpulseExamples\ComplexFIR\_NIOS\Quartus\software\ComplexFIR

(The project path should point to the software files that were exported by CoDeveloper in Step

5.)

#### SOPC Builder System PTF File:

D:\altera\ImpulseExamples\ComplexFIR\_NIOS\Quartus\ComplexFIRSystem.ptf (This is the system .ptf file generated by SOPC Builder in Step 9.)

CPU: cpu

Select Project Template: Blank Project

The New Project dialog box will look as follows

| 🚺 New Pr                                                                                             | ojeci                                                                                    |                                                                                                    |        |
|----------------------------------------------------------------------------------------------------|------------------------------------------------------------------------------------------|----------------------------------------------------------------------------------------------------|--------|
| Nios II C/(<br>Click Finish to<br>D:\altera\Im                                                       | C + + Application<br>o create application «<br>pulseExamples\Comp                        | n<br>with a default system library as<br>plexFIR_NIOS\Quartus\software\ComplexFIR\ComplexFIR                                   | G      |
| Name: [                                                                                              | ComplexFIR                                                                               |                                                                                                    |        |
| Location:                                                                                            | D:\altera\ImpulseE                                                                       | Examples\ComplexFIR_NIOS\Quartus\software\ComplexFIR                                                                           | Browse |
| Select Tan<br>SOPC Build<br>CPU:                                                                     | get Hardware.<br>der System PTF File:                                                    | D:\altera\ImpulseExamples\ComplexFIR_NIO5\Quartus\ComplexFIR5ystem.ptf                                                         | Browse |
| Blank Pro<br>Board Dia<br>Count Bin<br>Hello Free<br>Hello Mor<br>Hello Wor<br>Hello Wor<br>Memory T | ject remplace<br>ignostics<br>lary<br>estanding<br>oC/OS-II<br>Id<br>Id<br>Small<br>fest | Description     Creates a blank project     Details     Blank Project creates an empty project to which you can add your code. |        |
| 0                                                                                                    |                                                                                          | < Back Next > Finish                                                                                                    | Cancel |

Click Finish to create the new project. Two new projects (ComplexFIR and ComplexFIR\_syslib) should appear in the Nios II C/C++ Projects window in the Nios II IDE, as shown below.

Copy the software files that were exported in Step 4 (**co\_init.c**, **ComplexFilter.c**, **Filter\_sw.c** and **ComplexFilter.h**, **Filter.h**) to the **ComplexFIR** project as shown below.

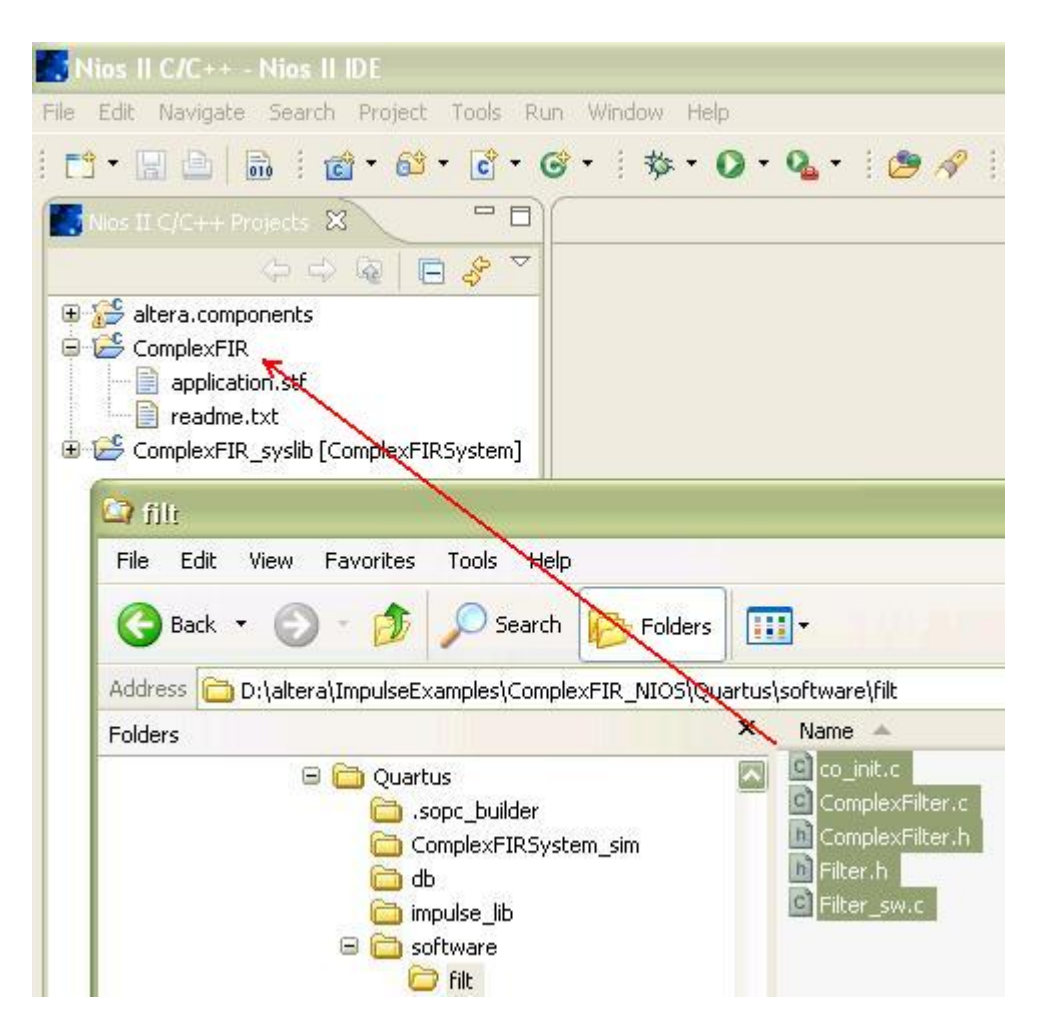

The software files will appear under the **ComplexFIR** project as shown below:

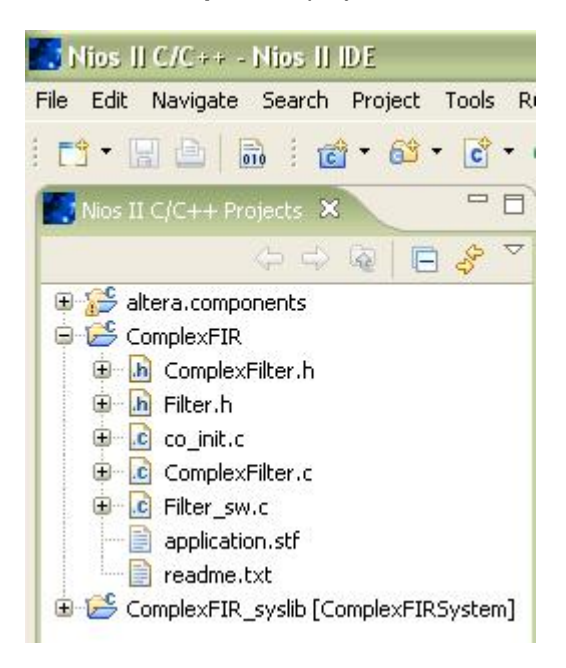

Now build the project by right-clicking the **ComplexFIR** project and selecting **Build Project**. The IDE will build the **ComplexFIR\_syslib** system library, which includes a driver for the Impulse C hardware module created by CoBuilder, along with the application software code in the **ComplexFIR** project.

| Build Project       |                                     |
|---------------------|-------------------------------------|
| Operation in prog   | gress                               |
|                     |                                     |
| Building ComplexFIR |                                     |
|                     |                                     |
|                     | Run in Background Cancel Details >> |

Once the software has finished building, you are ready to run the application on the hardware platform. Right-click the **ComplexFIR** project and select **Run As** -> **Nios II Hardware**.

You should see printed output in the Console window as shown below:

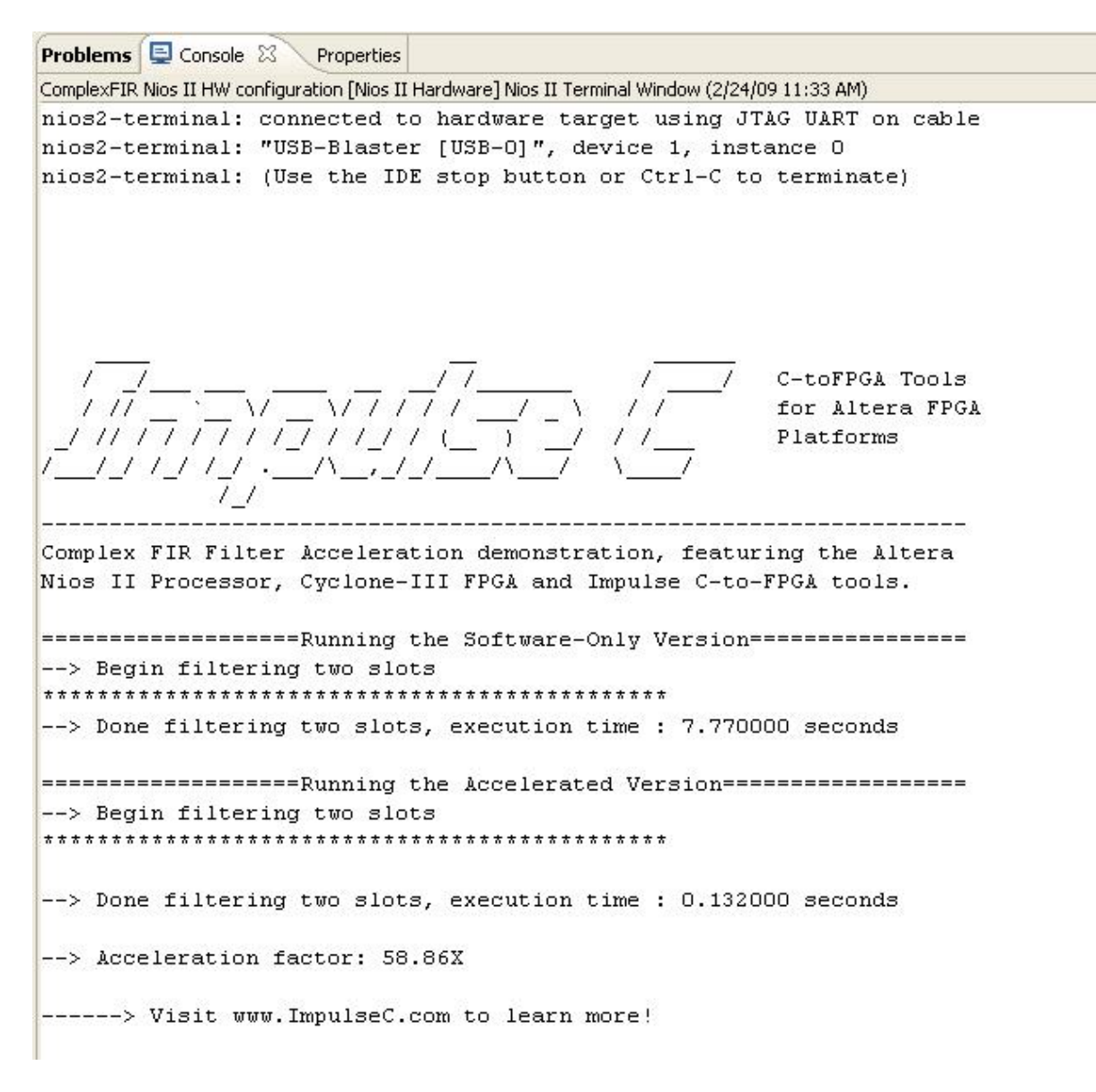

The result tells us that with hardware acceleration, the execution of the ComplexFIR filter is 58.86 times faster than the software-only version.

Congratulations! You have successfully completed the Image Filter tutorial.

#### See Also

Tutorial 2: Complex FIR Filter on the Nios II platform